### **CONTENTS**

| Sections :-<br>Page                                                                                                    |    |
|----------------------------------------------------------------------------------------------------|----|
| 1. Installation                                                                                                    | 2  |
| <ul> <li>2. Open Program, Create Cause Effect File</li> <li>Adding / deleting panels</li> <li>Folder management</li> <li>File naming</li> </ul> | 3  |
| 3. Main Editor Window for Configuring Cause and Effect                                                                                          | 7  |
| 1.View Menu.                                                                                                    | 7  |
| 2.Panal Layout Menu                                                                                                    | 8  |
| <b>3.Special Functions</b>                                                                                                    | 9  |
| 4. Sensitivity                                                                                                    | 12 |
| 5. Sensitivity - Day Night: Settings                                                                                                    | 13 |
| 6. Select Output                                                                                                    | 14 |
| 7. Allocate Zone/Groups                                                                                                    | 22 |
| 8. Edit texts                                                                                                    | 23 |
| 9. Print                                                                                                    | 24 |
| <b>10. DOWNLOADING TO PANEL</b>                                                                                                    | 25 |
| APPENDIX / TIPS                                                                                                    | 31 |

#### **Installation**

#### **PC requirements :-**

PC tower -

Pentium 2 – 4 (500MHz and Above) 128Mb Ram Floppy Disk Drive , CD-ROM or If downloading from Internet ( Modem ) Hard Disk = 2GB At Least Software : Operating Systems Win 98 SE, Win2000, Windows ME, Windows NT, Win XP Software Applications : If C&E was downloaded from Internet . User will need Win RAR Application to Unzip/unRAR downloaded Cause and

#### Effect file.

#### **Installation Guide setup.**

Click on Setup. If file is in Win RAR format. Run Win RAR , Then unzip/un compress file to a folder then click setup

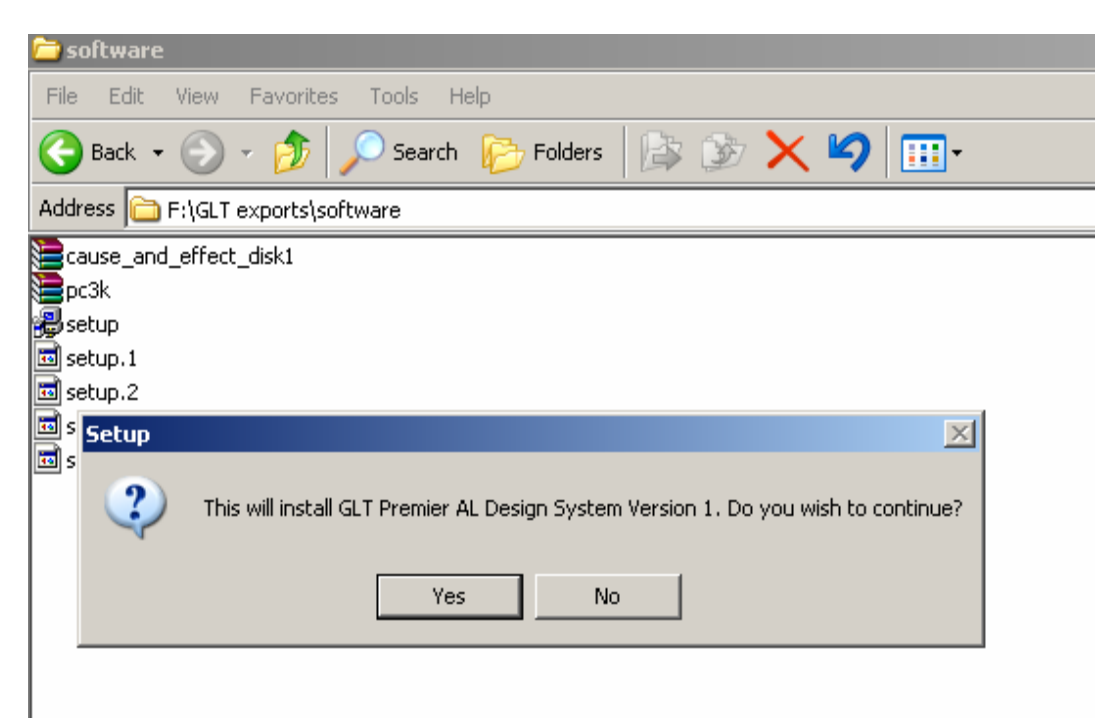

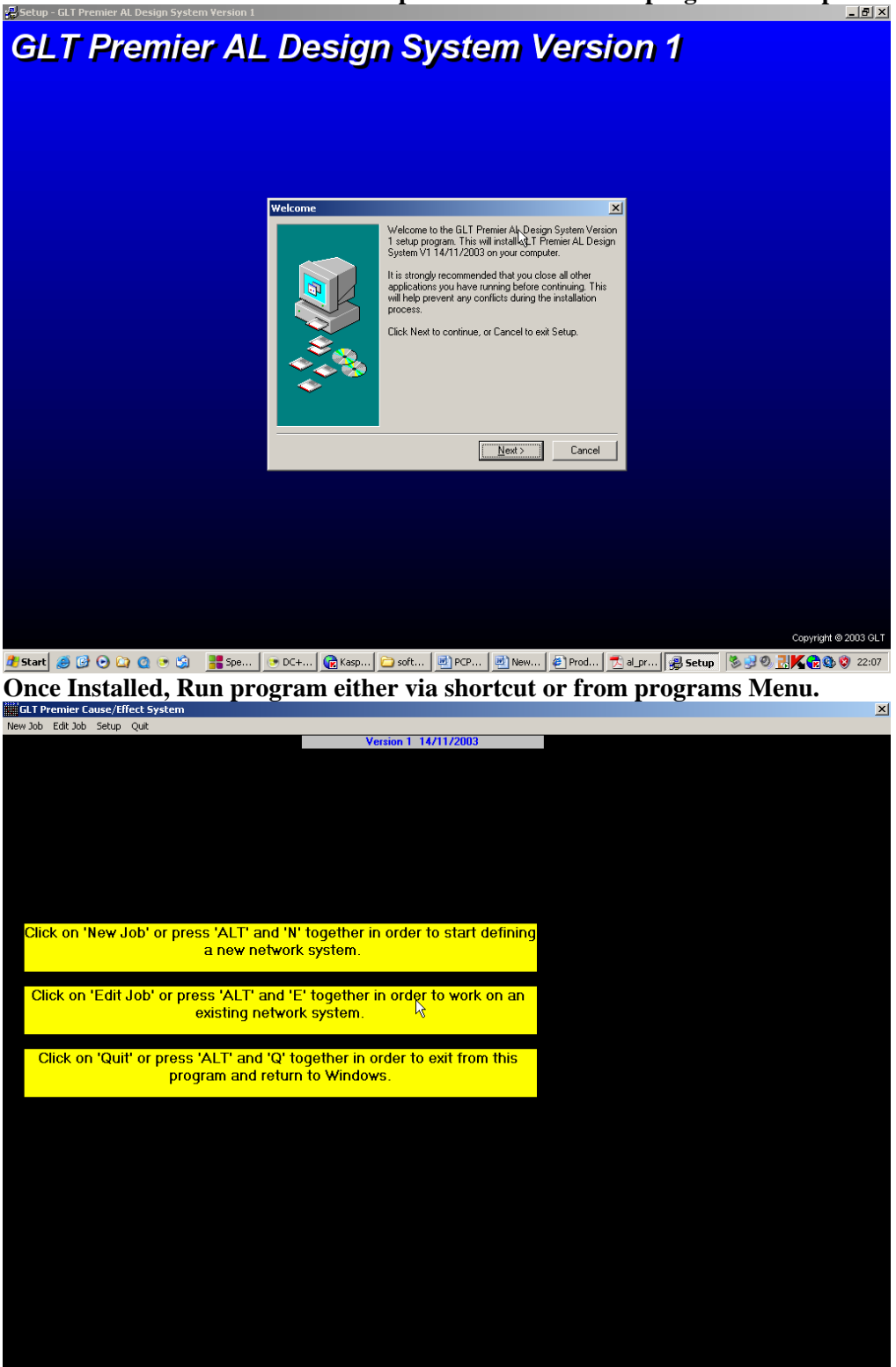

Install and follow instructions. Accept License and choose program folder path.

#### 3. CAUSE/EFFECT PROGRAMMING SYSTEM CABLE CONNECTIONS FOR DOWNLOAD

| 1.PC to Premier AL / GLOBAL NET REP | Null Modem Cable                    |  |  |  |  |  |
|-------------------------------------|-------------------------------------|--|--|--|--|--|
| 2.PC USB PORT to Premier AL or      | USB to Serial COMM D-TYPE Converter |  |  |  |  |  |
| PC USB PORT to Premier AL GLOBAL    | Box / Unit + 1 USB CABLE + 1 NULL   |  |  |  |  |  |
| NETWORK REPEATER                    | MODEM CABLE                         |  |  |  |  |  |

This document is a description of the cause/effect programming system for the Premier AL network system. The equipment is currently limited to two panel types, the Premier AL Global network repeater and the Premier AL 1-4 loop analogue addressable panel.

Each job designed on this system will have a 5 digit contract number that is included in all of the file-names used for that job, and is also the name of the directory where the files are stored, whether on a hard disk or a floppy disk. There will also be a twenty character contract name to be specified, together with a twenty character name for each panel on the system.

Once a job has been fully designed, a wide variety of printouts can be generated for reference, and a hex file will be generated for each appropriate panel that can then be downloaded into that panel directly from a computer, or may be programmed into an appropriate EPROM or EEPROM first, and then the EPROM taken to the panel and installed.

First Create A JOB FILE .If no existing File/ Panel Cause And Effect file is present. Select 1. New Job. Fill in Fields , i.e job name , file number and folder path etc

| nter New Premier AL Design Details                         |                                                  |
|------------------------------------------------------------|--------------------------------------------------|
| -Job Number                                                |                                                  |
| Please enter the JOB/CONTRACT number as 5 digits.          |                                                  |
| 33333                                                      |                                                  |
| -Path for Design Files                                     |                                                  |
| to accept path shown.                                      |                                                  |
| C:\33333\                                                  |                                                  |
| -Job Name                                                  |                                                  |
| Please enter the overall JOB/CONTRACT name.                |                                                  |
| MANUAL DEMO                                                |                                                  |
|                                                            |                                                  |
|                                                            |                                                  |
| Start 🧉 🚱 🕞 🜔 🕐 🥵 📜 Speed. 🕞 DC++ 🕞 Kaspe 🍋 software 🗟 PCP | 9R. 1 7eta A. 👘 al pro 🔊 Enter 🔕 🖓 🧶 📜 🗶 🚱 🔞 22: |

If an existing File/ Panel Cause And Effect file is present. Then click 2.Edit job. Find the file via folders . Double click on job number

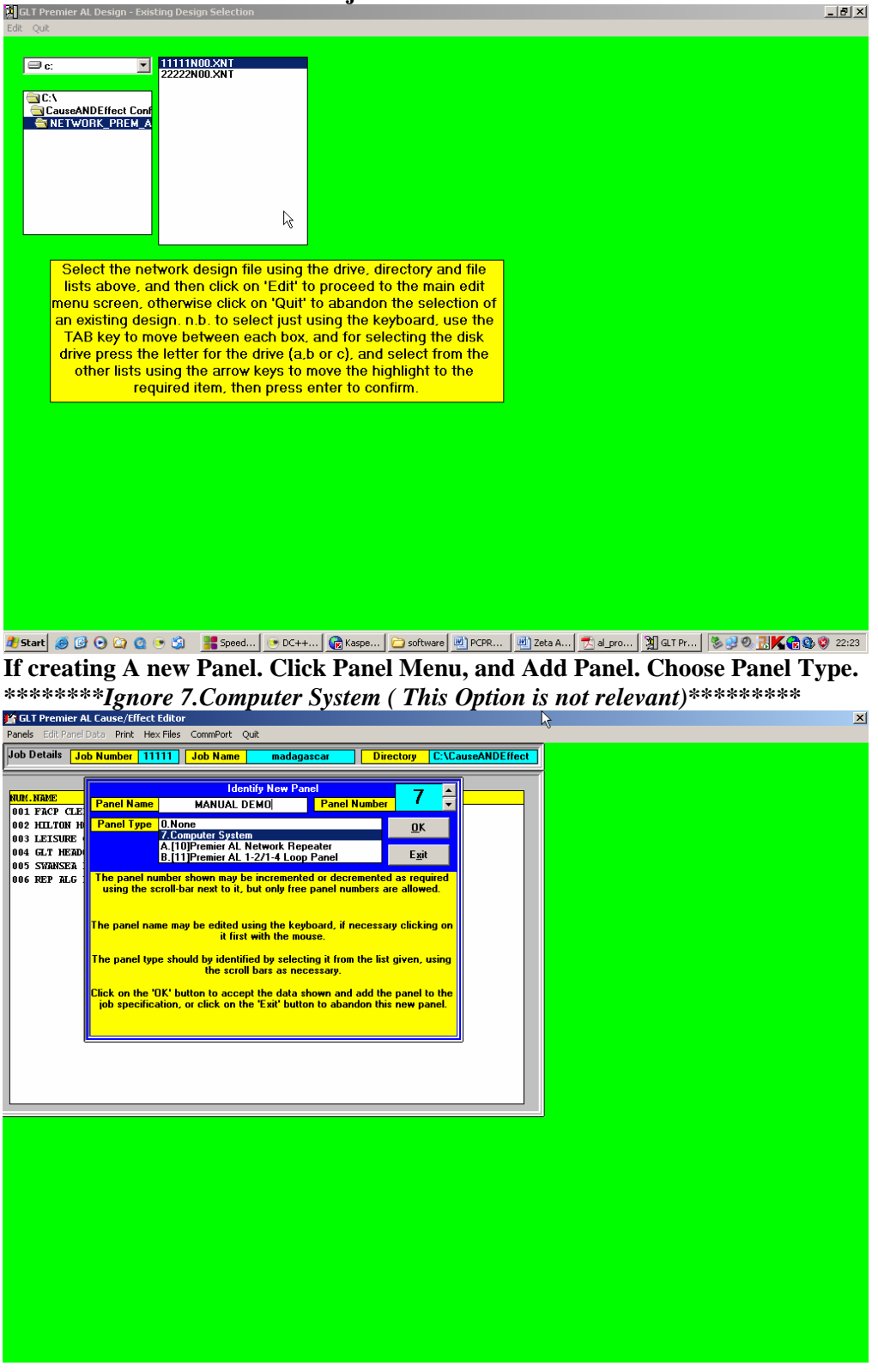

Once the Panel Has been created, it now needs editing Highlight Panel in Existing panel Window and Click Edit Panel Data Menu

| CLT Dramier AL Cauca/Effect Editor                                           |                  | V           |
|------------------------------------------------------------------------------|------------------|-------------|
| Basels Edit Basel Data Brist Hav Files ComePort Out                          |                  |             |
| Parles Euli Parlei Daca Philit Hex Files Cultiliport Quit M                  |                  |             |
| Job Details Job Number 11111 Job Name madagascar Directory C:\CauseANDEffect |                  |             |
|                                                                              |                  |             |
| Existing Panels                                                              |                  |             |
| NUM.NAME TYPE"                                                               |                  |             |
| 001 FRCP CLEAN SLATE B. [11] Premier AL 1-271-4 Loop Panel                   |                  |             |
| 002 ALLION NUTLE D. [11] Fremter AL 1-271-4 Loop Fanel                       |                  |             |
| 004 GLT HEADOUARTERS B. [11] Premier AL 1-2/1-4 Loop Panel                   |                  |             |
| 005 SWANSEA INDUSTRIAL B. [11] Premier AL 1-2/1-4 Loop Panel                 |                  |             |
| 006 REP ALG PREM AL GNR A. [10] Premier AL Network Repeater                  |                  |             |
|                                                                              |                  |             |
|                                                                              |                  |             |
|                                                                              |                  |             |
|                                                                              |                  |             |
|                                                                              |                  |             |
|                                                                              |                  |             |
|                                                                              |                  |             |
|                                                                              |                  |             |
|                                                                              |                  |             |
|                                                                              |                  |             |
|                                                                              |                  |             |
|                                                                              |                  |             |
|                                                                              |                  |             |
|                                                                              |                  |             |
|                                                                              |                  |             |
|                                                                              |                  |             |
|                                                                              |                  |             |
|                                                                              |                  |             |
|                                                                              |                  |             |
|                                                                              |                  |             |
|                                                                              |                  |             |
|                                                                              |                  |             |
|                                                                              |                  |             |
|                                                                              |                  |             |
|                                                                              |                  |             |
|                                                                              |                  |             |
|                                                                              |                  |             |
|                                                                              |                  |             |
|                                                                              |                  |             |
| 者 😰 🕑 🔄 🥨 🐨 🖏 🎽 Speed 💌 DC++ 🚾 Kaspe 🗀 software 💆 PCPR 💆 Zeta A              | 🔀 al_pro 🥂 GLT P | S S S S S S |

# EDIT PANEL DATA MENU BRINGS UP A NEW WINDOW. WHICH IS WHERE THE USER CAN CONFIGURE CAUSE AND EFFECT

| GLT I  | Premier Al  | . Cause/Eff  | ect - Prem | ier AL Panel I         | Main Editor   | 2             |               |                   | × |
|--------|-------------|--------------|------------|------------------------|---------------|---------------|---------------|-------------------|---|
| View F | anel Layout | : Special Fu | nctions Se | nsitivity Selei        | t Output Alla | ocate Zones/G | roups Edit Te | exts Print Quit   |   |
| 0      | Jot         | Number       | 11111      |                        |               |               | Job Name      | madagascar        |   |
|        | Pane        | Number       | 5          | <sup>p</sup> anel Name | SWANS         | SEA           | Directory     | C:\CauseANDEffect |   |
|        |             |              |            |                        |               |               |               |                   |   |
|        |             |              |            |                        |               |               |               |                   |   |
|        |             |              |            |                        |               |               |               |                   |   |
|        |             |              |            |                        |               |               |               |                   |   |
|        |             |              |            |                        |               |               |               |                   |   |
|        |             |              |            |                        |               |               |               |                   |   |
|        |             |              |            |                        |               |               |               |                   |   |
|        |             |              |            |                        |               |               |               |                   |   |
|        |             |              |            |                        |               |               |               |                   |   |
|        |             |              |            |                        |               |               |               |                   |   |
|        |             |              |            |                        |               |               |               |                   |   |
|        |             |              |            |                        |               |               |               |                   |   |
|        |             |              |            |                        |               |               |               |                   |   |
|        |             |              |            |                        |               |               |               |                   |   |
|        |             |              |            |                        |               |               |               |                   |   |
|        |             |              |            |                        |               |               |               |                   |   |
|        |             |              |            |                        |               |               |               |                   |   |
|        |             |              |            |                        |               |               |               |                   |   |
|        |             |              |            |                        |               |               |               |                   |   |
|        |             |              |            |                        |               |               |               |                   |   |
|        |             |              |            |                        |               |               |               |                   |   |
|        |             |              |            |                        |               |               |               |                   |   |

The Grey Menu Bar , is where the User Defines/Sets Premier Al Function and Behaviour.

**1.View Menu. Shows the Panels and the Available flags, i.e Cause types, e.g, Commom fire.** 

| GLT Premier AL Cause/Effect<br>View Panel Layout Special Funct | - Premier AL Panel Main Editor                                    |
|----------------------------------------------------------------|-------------------------------------------------------------------|
| Job Details                                                    | Job Name         madagascar                                       |
| Panel Number                                                   | 5 Panel Name SWANSEA Directory C:\CauseANDEffect                  |
|                                                                |                                                                   |
|                                                                |                                                                   |
|                                                                |                                                                   |
| Available Flags for Panel 4 GL                                 | T HEADQUARTERS                                                    |
| NUM. NAME                                                      | TYPE                                                              |
| 002 HILTON HOTEL                                               | 11                                                                |
| 003 LEISURE CENTRE                                             | 11                                                                |
| 004 GLT HEADQUARTERS                                           |                                                                   |
| 005 SWANSEA INDUSTRIAL                                         |                                                                   |
| UU6 REP ALG PREM AL GNR                                        |                                                                   |
| Num Eurotion                                                   |                                                                   |
| 0001 Common Fire Till Beset                                    |                                                                   |
| 0002 Common Alert Till Clear                                   |                                                                   |
| 0003 Common Fault Till Clear                                   |                                                                   |
| 0004 Common Indication Till (                                  | Jear<br>Clear                                                     |
| 0006 Common Alarm Fault Till                                   |                                                                   |
| Calast a se                                                    | al la view ite actuale flace. Click an Evit te aleve this window. |
| Select a par                                                   | ei to view its network hags. Click un Exit to close this window.  |
|                                                                | Exit                                                              |
|                                                                |                                                                   |
|                                                                |                                                                   |
|                                                                |                                                                   |
|                                                                |                                                                   |
|                                                                |                                                                   |
|                                                                |                                                                   |
|                                                                |                                                                   |

2.Panal Layout Menu. User defines, Number of Loops, Repeaters(LOCAL), I/O Boards.etc

| Details                                                                 | ber 11111                                       | ]                                                              |                                                                 |                                                                      | Job Name                                                    | mada                                         | gascar                               |  |
|-------------------------------------------------------------------------|-------------------------------------------------|----------------------------------------------------------------|-----------------------------------------------------------------|----------------------------------------------------------------------|-------------------------------------------------------------|----------------------------------------------|--------------------------------------|--|
| Panel Num                                                               | ber 5                                           | Panel Nar                                                      | ne <mark>sw</mark> a                                            | NSEA                                                                 | Directory                                                   | C:\Cause/                                    | ANDEffect                            |  |
| anel Layout Specific                                                    | ation —                                         |                                                                |                                                                 |                                                                      |                                                             |                                              |                                      |  |
| Alter                                                                   | 1/0 1                                           | 1/0 2                                                          | -1/0 3                                                          | -1/0 4                                                               | 1/0 5                                                       | -1/0 6                                       | NONE                                 |  |
| REPEATERS                                                               | -1/0 8                                          | -1/0 9                                                         | - 1/0 10-                                                       | -1/0 11-                                                             | -1/0 12-                                                    | -1/0 13-                                     | -1/0 14-                             |  |
|                                                                         | 1/0 15                                          | 1/0 16                                                         | -1/0 17                                                         | -1/0 18-                                                             | -1/0 19-                                                    | 1/0 20                                       | - 1/0 21                             |  |
| 1/O Boards                                                              | NONE                                            | NONE                                                           | NONE                                                            | NONE                                                                 | NONE                                                        | NONE                                         | NONE                                 |  |
| = None<br>= Alarm (Non-Mon)<br>= Relay (Non-Mon)<br>= Relay (Mon)       | NONE                                            | NONE                                                           | NONE                                                            | NONE                                                                 | NONE                                                        | NONE                                         | NONE                                 |  |
| = Relay (Fire)<br>= Alarm (Fire)                                        | NONE                                            | NONE                                                           | NONE                                                            |                                                                      |                                                             | !                                            | <u>o</u> k                           |  |
| Click on the up or do<br>repeaters. Click or<br>he list itself to selec | own arrow on<br>an 1/0 box<br>a different<br>mu | the appropr<br>to change its<br>type. Click o<br>st be allocat | iate panel bo<br>s type to that<br>on 'OK' when<br>ed in sequen | ox to increase<br>t highlighted i<br>all of the info<br>ice from num | or decrease<br>in the list on l<br>prmation is co<br>ber 1. | the number<br>he left, and<br>rrect. n.b. 17 | of loops or<br>click on<br>70 boards |  |
|                                                                         |                                                 |                                                                |                                                                 |                                                                      |                                                             |                                              |                                      |  |
|                                                                         |                                                 |                                                                |                                                                 |                                                                      |                                                             |                                              |                                      |  |

Use the arrow keys, to define the number of repeater s, i/o boards , loop cards.

XI

**3.11.**Special Functions > Time Functions > Panel Delay. User defines Delay Duration and Start / Stop Time.

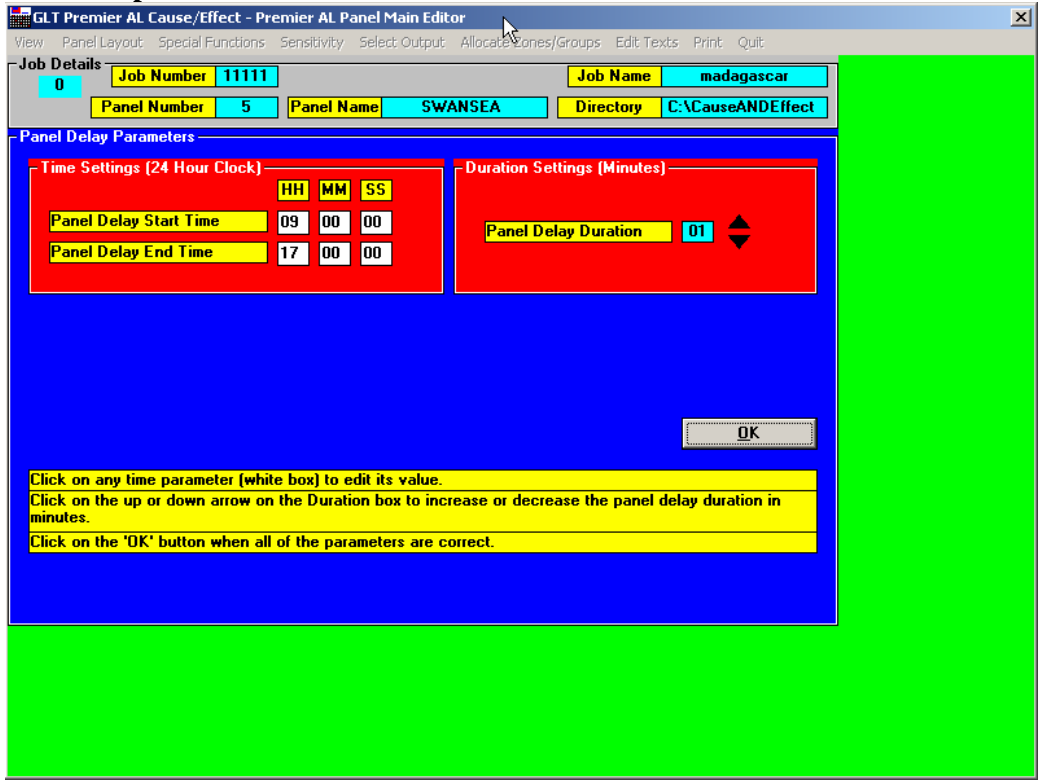

**3.12.**Special Functions > Time Functions > DAY/NIGHT . User defines Day and Night mode settings. After office Hours Fyreye Detectors will go to Night time sensitivity settings.

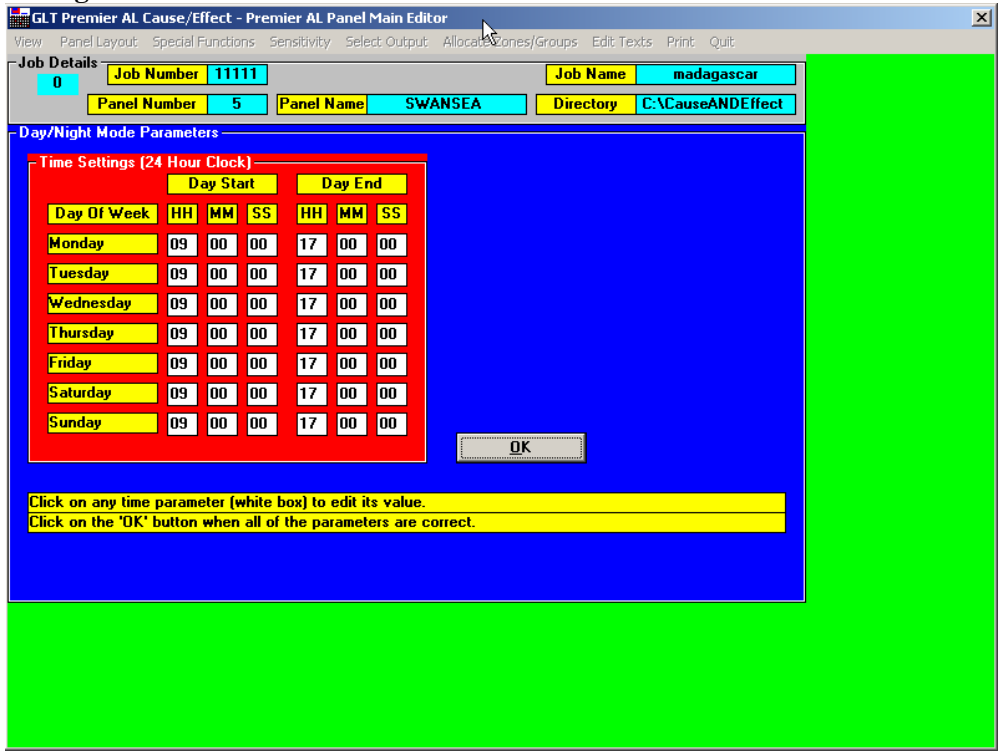

**3.13Special Functions > Time Functions > Software Timers. User can set software timer events.** <u>Only 1 Group can a software timer be allocated. (not to a zone)</u>

| GLT Premier AL Cause/Effect - Premier AL Panel Main Editor<br>View Panel Layout Special Functions Sensitivity Select Output Allocate ones/Groups Edit Texts Print Quit                                                   | × |
|----------------------------------------------------------------------------------------------------|---|
| Job Details     Job Number     11111       0     Job Name     madagascar       Panel Number     5     Panel Name     SWANSEA   Directory C:\CauseANDEffect                                                               |   |
| Foftware Timer Periods<br>Timer 1 (Input/Output 249)                                                                                                    |   |
| Timer 1 = 0 C Fire © Indication                                                                                                    |   |
| Timer 1 (Input/Output 249)                                                                                                    |   |
| Timer 2 = 0 C Fire © Indication                                                                                                    |   |
| <br>Timer 1 (Input/Output 249)                                                                                                    |   |
| Timer 3 = 0 C Fire O Indication                                                                                                    |   |
| <br>_ Timer 1 (Input/Output 249)                                                                                                    |   |
| Timer 4 = 0 C Fire C Indication                                                                                                    |   |
| Click on the appropriate button above to edit the delay period for a software timer, select either Fire or Indication as required, then click on Save 'to save the changes, or click on 'Cancel' to exit without saving. |   |
| Select Fire for driving sounders at the end of the delay, or to latch any outputs at the end of the delay.                                                                                                    |   |
|                                                                                                    |   |
|                                                                                                    |   |
|                                                                                                    |   |
|                                                                                                    |   |

| GLT Premier AL Cause/Effect - Premier AL Panel Main Edito                 | r                       | scoue. Type of                         |                    |
|---------------------------------------------------------------------------|-------------------------|----------------------------------------|--------------------|
| iew Panel Layout Special Functions Sensitivity Select Output              | Allocato Zones/Groups B | idit Texts Print Quit                  |                    |
| 0 Job Number 11111                                                        | Job N                   | ame madagascar                         | -                  |
| Panel Number 3 Panel Name SWA                                             | NSEA Direct             | ory C:ALauseANDErrect                  |                    |
|                                                                           |                         |                                        |                    |
| Panel Access Code                                                         |                         |                                        |                    |
| Current Access Code                                                       | 8812                    |                                        |                    |
| Enter a New Access Code Here                                              |                         |                                        |                    |
| The access code as saved on disk ma                                       | y be                    |                                        |                    |
| of four decimal digits. Click on the 'Sa                                  | ve <u>S</u> ave         |                                        |                    |
| exiting this function. Click on 'Cancel'                                  | to exit <u>C</u> ancel  |                                        |                    |
| this function without saying.                                             |                         |                                        |                    |
|                                                                           |                         |                                        |                    |
|                                                                           |                         |                                        |                    |
|                                                                           |                         |                                        |                    |
|                                                                           |                         |                                        |                    |
|                                                                           |                         |                                        |                    |
|                                                                           |                         |                                        |                    |
|                                                                           |                         |                                        |                    |
|                                                                           |                         |                                        |                    |
|                                                                           |                         |                                        |                    |
|                                                                           |                         |                                        |                    |
|                                                                           |                         |                                        |                    |
|                                                                           |                         |                                        |                    |
| 31Special Functions > Time Funct                                          | tions > Netwo           | ork Responses.                         | User text is recor |
| ser defines if or how a panel respo                                       | nds to netwo            | rk flags, causes                       | , events etc       |
| GLT Premier AL Panel Network Responses                                    |                         |                                        |                    |
| O Job Number 11111 Job D                                                  | etails J                | ob Name madagas                        | car                |
| Panel Number 5 Panel Name St                                              |                         | irectory C:\CauseANI                   | Effect             |
|                                                                           |                         |                                        |                    |
| 001 FACP CLEAN SLATE 11                                                   |                         |                                        |                    |
| Display Fires Print Fires                                                 | - Memory Fires          | Silence Alarms -                       |                    |
| Ignore 🗾 Ignore 🔽                                                         | Ignore                  |                                        |                    |
| Display Alerts — Print Alerts —                                           | - Memory Alerts         | Reset System —                         |                    |
| Ignore 🔽 Ignore 🔽                                                         | Ignore                  |                                        |                    |
|                                                                           |                         |                                        |                    |
| – Display Faults – – – Print Faults – – – – – – – – – – – – – – – – – – – | Memory Faults ——        | —————————————————————————————————————— |                    |

### 3.21Special Functions > Time Functions > Access code. Type Old code to enter new code

nended.

| GLT Premier AL Panel Network Responses                                                                                                    | <u> </u>      |
|----------------------------------------------------------------------------------------------------|---------------|
| 0 Job Number 11111 Job Details Job Name r                                                                                                    | nadagascar    |
| Panel Number 5 Panel Name SWANSEA Directory C:\Ca                                                                                                    | auseANDEffect |
|                                                                                                    |               |
| 001 FACP CLEAN SLATE 11                                                                                                    |               |
| Display Fires ————————————————————————————————————                                                                                                    | Alarms ————   |
| Ignore 🔽 Ignore 🔽 Ignore Ignore                                                                                                    |               |
| Display Alerts Print Alerts Memory Alerts Reset Sy                                                                                                    | vstem —       |
| Ignore 🔽 Ignore 🔽 Ignore 🔟 Ignore                                                                                                    |               |
| Display Faults Print Faults Memory Faults Test Ala                                                                                                    | ms ———        |
| Ignore 🔽 Ignore 🔽 Ignore 🔽 Ignore                                                                                                    |               |
| Display Indications — Print Indications — Memory Indications — Evacuat                                                                                                    | e             |
| Ignore 🔽 Ignore 🔽 Ignore 🔽 Ignore                                                                                                    |               |
| Reset Fa                                                                                                    | ults          |
|                                                                                                    |               |
| <mark>− Day/Nig</mark>                                                                                                    | ht Mode       |
| Save and Exit Exit Without Saving                                                                                                    |               |
| Coloria da construir de la construir de la con | Disablement — |
| current panel to messages from that selected panel, then click on a response Ignore                                                                                                    |               |
| option to set that response option for the selected panels. Click on Save to<br>save the changes and exit. Click on Exit to exit without saving the changes.                                                                                                    | Buzzer —      |
|                                                                                                    |               |
|                                                                                                    |               |
|                                                                                                    |               |
|                                                                                                    |               |
|                                                                                                    |               |
|                                                                                                    |               |

3.32 Special Functions > Time Functions > Platform sounders. User declares platform sounder that need configuring .Hence are then controllable by the user , and can be programmed as a Loop output.(Effect) \*\*USE FOR ZETA SOUNDER BASE FEA SB\*\*

| Loop Select       | Save Details D              | one           |                   |                      |                |                     |
|-------------------|-----------------------------|---------------|-------------------|----------------------|----------------|---------------------|
| -Job Details<br>1 | Job Number                  | 11111         |                   |                      | Job Nam        | e madagascar        |
|                   | Panel Number                | 5             | Panel Name        | SWANSEA              | Directory      | C:\CauseANDEffect   |
| -Current Set      | tings For Loop <sup>-</sup> | 1             |                   |                      | - Platforr     | n Sounder Usage ——— |
|                   |                             |               | Number of Add     | resses Selected      | 1              |                     |
| ADR POINT TEX     | T TYPE                      |               | SOUNDER           |                      | Us             | e Platform Sounder  |
| 001               | NON-                        | ANALOGUE      |                   |                      |                |                     |
| 002               | NON-                        | ANALOGUE      | PLATFORM SOUL     | NDER                 | No No          | o Platform Sounder  |
| 003               | NON-                        | ANALOGUE      |                   |                      |                |                     |
| 004               | NON-                        | ANALOGUE      |                   |                      |                |                     |
| 005               | NON-                        | ANALOGUE      |                   |                      |                |                     |
| 007               | NON-                        | ANALOGUE      |                   |                      |                |                     |
| 008               | NON-                        | ANALOGUE      |                   |                      |                |                     |
| 009               | NON-                        | ANALOGUE      |                   |                      |                |                     |
| 010               | NON-                        | ANALOGUE      |                   |                      |                |                     |
| 011               | NON-                        | ANALOGUE      | E. Confirm C      |                      |                |                     |
| 012               | NON-                        | ANALOGUE      | Communic          | lange                |                | 스                   |
| 013               | NON-                        | ANALOGUE      | •                 |                      |                |                     |
| -Frame1           |                             |               | Are you sure      | e that you want to a | idd a platform | sounder to address  |
| TIGHET            |                             |               | J f               |                      |                |                     |
| The 'Loop' me     | nu item allows the          | required la   |                   |                      |                |                     |
| The Boop me       |                             | required in   |                   |                      |                |                     |
| The Select m      | ienu item allows all        | addresses     | <mark>s to</mark> |                      |                |                     |
| addresses may     | y be selected or de         | e-selected    | by .              |                      |                |                     |
| using the Shift   | t key to select rang        | jes.          |                   |                      |                |                     |
| The'Save' me      | nu item allows data         | a to be sav   | ed .              |                      |                |                     |
| The'Done' me      | nu item returns to t        | the main na   | ane               |                      |                |                     |
| Clicking on a r   | narameter butten u          | ubile come    |                   |                      |                |                     |
| Clicking on a p   | parameter button w          | vrille some   |                   |                      | 1              |                     |
| suspect comb      | inations.                   | er for the se | <u>Y</u> es       | Yes To <u>A</u> ll   | <u>N</u> o     | Cancel              |
|                   |                             |               |                   |                      |                |                     |
|                   |                             |               |                   |                      |                |                     |
|                   |                             |               |                   |                      |                |                     |

4.11 Sensitivity > Default : Settings > Categories The sensitivity option menu. Choose default to declare type of detector (Cause), that are connected . Sensors to be declared as FYREYE ANALOGUE. \*\*\*\*\*DO NOT DECALRE ZIOU (ZETA INPUT/OUTPUT UNIT AS A FYREYE I/O UNIT)\*\*\*\*\*\*\*\*

| GLT Premier AL                                                                                                    | Panel Default Sensitiv                                          | vity Lev               | /els                   |                                                      |                        |                                 |  |  |  |  |
|----------------------------------------------------------------------------------------------------|-----------------------------------------------------------------|------------------------|------------------------|------------------------------------------------------|------------------------|---------------------------------|--|--|--|--|
| Loop Select Setting                                                                                                    | gs Save Details Done                                            |                        |                        | 45                                                   |                        |                                 |  |  |  |  |
| -Job Details<br>10 Job I                                                                                                    | Number 11111                                                    |                        |                        |                                                      | Job Name               | madagascar                      |  |  |  |  |
| Panel I                                                                                                    | Number 5 P                                                      | anel Na                | ame                    | SWANSEA                                              | Directory              | C:\CauseANDEffect               |  |  |  |  |
| Current Settings For Loop 1 Category Options                                                                                                    |                                                                 |                        |                        |                                                      |                        |                                 |  |  |  |  |
|                                                                                                    | N                                                               | umber                  | of Addr                | esses Selected 1                                     | N.                     | on-Configurable                 |  |  |  |  |
| ADR POINT TEXT                                                                                                    | TYPE                                                            | ALERT                  | FIRE                   |                                                      | <u> </u>               | on-coningurable                 |  |  |  |  |
| 001                                                                                                    | FYREYE ANALOGUE                                                 | 45                     | 55                     |                                                      | Г                      |                                 |  |  |  |  |
| 002                                                                                                    | FYREYE ANALOGUE                                                 | 45                     | 55                     | -                                                    | <u> </u>               | yreye Analogue                  |  |  |  |  |
| 003                                                                                                    | FYREYE ANALOGUE                                                 | 45                     | 55                     |                                                      |                        |                                 |  |  |  |  |
| 004                                                                                                    | FYREYE ANALOGUE                                                 | 45                     | 55                     |                                                      | F                      | yreye 1/0 Unit                  |  |  |  |  |
| 005                                                                                                    | FYREYE ANALOGUE                                                 | 45                     | 55                     |                                                      |                        |                                 |  |  |  |  |
| 007                                                                                                    | EVERYE ANALOGUE                                                 | 45                     | 55                     |                                                      |                        |                                 |  |  |  |  |
| 008                                                                                                    | FYREYE ANALOGUE                                                 | 45                     | 55                     |                                                      |                        |                                 |  |  |  |  |
| 009                                                                                                    | FYREYE ANALOGUE                                                 | 45                     | 55                     |                                                      |                        |                                 |  |  |  |  |
| 010                                                                                                    | FYREYE ANALOGUE                                                 | 45                     | 55                     |                                                      | These ca               | tegories are intended           |  |  |  |  |
| 011                                                                                                    | NON-ANALOGUE                                                    | 45                     | NONE                   |                                                      | to identify            | which sensitivity               |  |  |  |  |
| 012                                                                                                    | NON-ANALOGUE                                                    | 45                     | NONE                   |                                                      | settings a             | re suitable for each            |  |  |  |  |
| 013                                                                                                    | NON-ANALOGUE                                                    | 45                     | NONE                   | •                                                    | address.               | These values will be            |  |  |  |  |
| Instructions ——                                                                                                    |                                                                 |                        |                        |                                                      | stored on              | disk together with the          |  |  |  |  |
| The 'Loop' menu item                                                                                                    | allows the required loop I                                      | to be sel              | lected.                |                                                      | attempt to             | download consitiuity            |  |  |  |  |
| The 'Select' menu item allows all addresses to be selected or de-selected. Individual<br>addresses may be selected or de-selected by directly clicking on them in the list |                                                                 |                        |                        |                                                      |                        |                                 |  |  |  |  |
| The 'Settings' menu item allows either the 'Category', 'Alert Trip', 'Fire Trip', or i/o unit mode to be edited.                                                           |                                                                 |                        |                        |                                                      |                        |                                 |  |  |  |  |
| The'Save' menu item allows data to be saved either for all loops or just the current<br>loop. Configured types below<br>loop.                                              |                                                                 |                        |                        |                                                      |                        |                                 |  |  |  |  |
| The'Done' menu item                                                                                                    | returns to the main panel                                       | editing                | window.                |                                                      | prompt wi              | ll be issued and the            |  |  |  |  |
| Clicking on a parameter<br>update the appropriate<br>any suspect combinat                                                                                                  | er button while some add<br>e parameter for the select<br>ions. | lresses ir<br>ted addr | n the list<br>esses, w | are selected will try to<br>ith suitable prompts for | codes for<br>be downly | that address will not<br>baded. |  |  |  |  |
|                                                                                                    |                                                                 |                        |                        |                                                      |                        |                                 |  |  |  |  |

### **4.12** Sensitivity > Default : Settings > Alert trips User can set alert trips(pre-alarm condition), via the settings menu.

|                                                               | <u> </u>                  |                                    |            |                           |
|---------------------------------------------------------------|---------------------------|------------------------------------|------------|---------------------------|
| GLT Premier AL Panel De                                       | fault Sensitivity L       | vels                               |            |                           |
| Loop Select Settings Save                                     | Details Done              | *                                  |            |                           |
| Job Details                                                   |                           |                                    |            |                           |
| 10 Job Number                                                 |                           |                                    | Job Name   | e madagascar              |
| Panel Number                                                  | 5 Panel N                 |                                    | Directoru  | C:\Cause&NDEffect         |
|                                                               |                           |                                    | Directory  | 0. IOUISCHITPERCOL        |
| Current Settings For Loop                                     | 1                         |                                    | - Alerts - |                           |
|                                                               | Number                    | of Addresses Selected              | 1          | 35                        |
| ADR POINT TEXT TYPE                                           | ALERT                     | FIRE                               |            | 33                        |
| 001 FYR                                                       | EYE ANALOGUE 45           | 55                                 |            | 40                        |
| 002 FYR                                                       | EYE ANALOGUE 45           | 55                                 | - <u> </u> | 40                        |
| 003 FYRS                                                      | EYE ANALOGUE 45           | 55                                 |            |                           |
| 004 FYR                                                       | EYE ANALOGUE 45           | 55                                 |            | 45                        |
| 006 FYR                                                       | EYE ANALOGUE 45           | 55                                 |            |                           |
| 007 FYR                                                       | EYE ANALOGUE 45           | 55                                 |            | EO                        |
| 008 FYR                                                       | EYE ANALOGUE 45           | 55                                 |            | 20                        |
| 009 FYR                                                       | EYE ANALOGUE 45           | 55                                 |            |                           |
| 010 FYRS                                                      | EYE ANALOGUE 45           | 55                                 | These s    | ettings represent the     |
| 011 NON-                                                      | -ANALOGUE 45              | NONE                               | analogu    | e value at which an       |
| 012 NON-                                                      | -ANALOGUE 45              | NONE                               | Alert for  | Pre-alarm) condition will |
| 013 NON-                                                      | -ANALOGUE 45              | NONE                               | be reco    | prised from a Eureue      |
| - Instructions                                                |                           |                                    | apalogu    | e sensor                  |
| The 'Loop' menu item allows the                               | required loop to be se    | lected                             | dhalogo    |                           |
| The 'Select' menuiter allows al                               | I addresses to be caled   | stad or do coloctod. Individu      | und .      |                           |
| addresses may be selected or d                                | e-selected by directly o  | licking on them in the list.       |            |                           |
| The 'Settings' menu item allows<br>mode to be edited.         | either the 'Category', 'A | slert Trip', 'Fire Trip', or i/o u | nit        |                           |
| The'Save' menuitem allows data<br>loop.                       | a to be saved either fo   | r all loops or just the current    |            |                           |
| The'Done' menu item returns to                                | the main panel editing    | window.                            |            |                           |
| Clicking on a parameter button v                              | while some addresses i    | n the list are selected will tru   | to 👘 👘     |                           |
| update the appropriate parameter<br>any suspect combinations. | er for the selected add   | esses, with suitable prompt        | s for      |                           |
|                                                               |                           |                                    |            |                           |

### **4.13.** Sensitivity > Default : Settings > Fire trips. User can program fire trips settings for each individual sensor(cause)

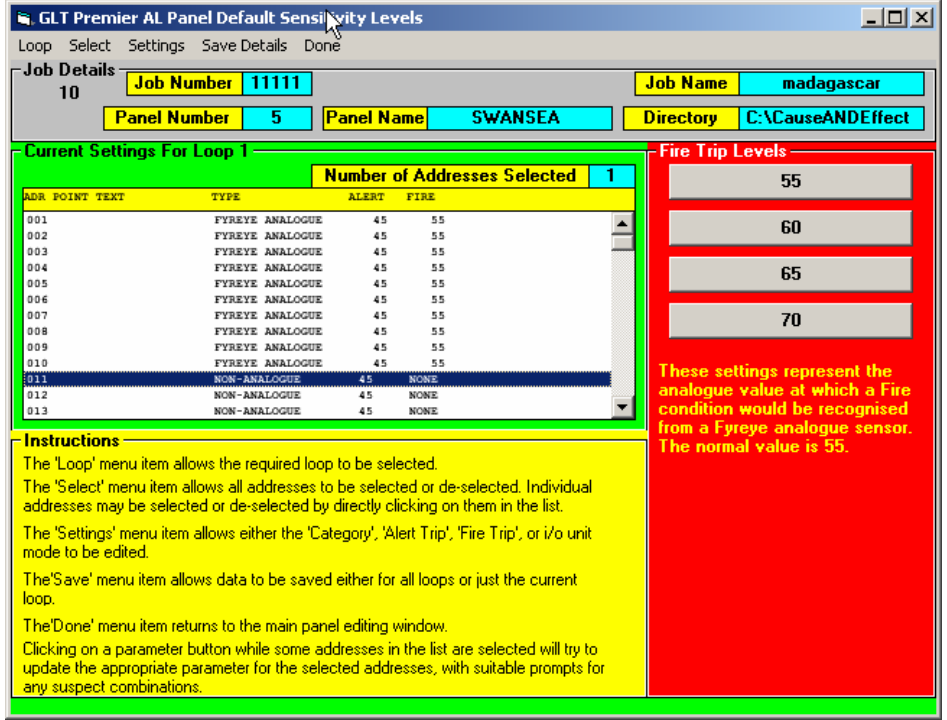

5.11 Sensitivity > Day Night: Settings > Categories User can set fire trip values , to each individual sensor , for DAY TIME or NIGHT TIME settings.

| 💐 GLT P                                                                                                    | Premier AL P                                                                                                    | anel Day/Nig                                                                                                    | ght Sensitivi                                                                                                    | ty Levels                                                                                                    |                                                                                                    |                                                  |                                                   |                                                                               |
|----------------------------------------------------------------------------------------------------|----------------------------------------------------------------------------------------------------|----------------------------------------------------------------------------------------------------|----------------------------------------------------------------------------------------------------|----------------------------------------------------------------------------------------------------|----------------------------------------------------------------------------------------------------|--------------------------------------------------|---------------------------------------------------|-------------------------------------------------------------------------------|
| Loop Se                                                                                                    | elect Setting                                                                                                    | s Save Deta                                                                                                    | ils Done                                                                                                    |                                                                                                    |                                                                                                    |                                                  |                                                   |                                                                               |
| -Job De<br>O                                                                                                    | etails Day<br>Nigh                                                                                                    | TINE FYREYE F<br>htTime FYREYE                                                                                                    | ire Trips<br>Fire Trips                                                                                                    |                                                                                                    |                                                                                                    |                                                  | Job Name                                          | madagascar                                                                    |
|                                                                                                    | Farrer                                                                                                    |                                                                                                    | raner                                                                                                    | Name                                                                                                    | SWANSEA                                                                                                    |                                                  | Directory                                         | C:\CauseANDEffect                                                             |
| Curren                                                                                                    | t Settings F                                                                                                    | or Loop 1 —                                                                                                    |                                                                                                    |                                                                                                    |                                                                                                    |                                                  | DayTime                                           | Fire Trips                                                                    |
|                                                                                                    |                                                                                                    |                                                                                                    | Numb                                                                                                    | er of Add                                                                                                    | resses Selected                                                                                                    | 0                                                |                                                   |                                                                               |
| ADR POIN                                                                                                    | T TEXT                                                                                                    | TYPE                                                                                                    | DAY                                                                                                    | NIGHT                                                                                                    |                                                                                                    | -                                                |                                                   | 55                                                                            |
| 001                                                                                                    |                                                                                                    | NON-ANAL(                                                                                                    | GUE NON                                                                                                    | E NONE                                                                                                    |                                                                                                    |                                                  |                                                   |                                                                               |
| 002                                                                                                    |                                                                                                    | NON-ANALO<br>NON-ANALO                                                                                                    | GUE NON                                                                                                    | E NONE<br>E NONE                                                                                                    |                                                                                                    |                                                  |                                                   | 60                                                                            |
| 004                                                                                                    |                                                                                                    | NON-ANALO                                                                                                    | GUE NON                                                                                                    | E NONE                                                                                                    |                                                                                                    |                                                  |                                                   |                                                                               |
| 005                                                                                                    |                                                                                                    | NON-ANALO                                                                                                    | GUE NON                                                                                                    | E NONE                                                                                                    |                                                                                                    |                                                  |                                                   | 65                                                                            |
| 007                                                                                                    |                                                                                                    | NON-ANALA                                                                                                    | GUE NON                                                                                                    | E NONE                                                                                                    |                                                                                                    |                                                  |                                                   |                                                                               |
| 008                                                                                                    |                                                                                                    | NON-ANALO                                                                                                    | GUE NON                                                                                                    | E NONE                                                                                                    |                                                                                                    |                                                  |                                                   | 70                                                                            |
| 009                                                                                                    |                                                                                                    | NON-ANALO                                                                                                    | GUE NON                                                                                                    | E NONE                                                                                                    |                                                                                                    |                                                  |                                                   |                                                                               |
| 010                                                                                                    |                                                                                                    | NON-ANALO                                                                                                    | GUE NON                                                                                                    | E NONE                                                                                                    |                                                                                                    |                                                  | These se                                          | ttings represent the                                                          |
| 012                                                                                                    |                                                                                                    | NON-ANALO<br>NON-ANALO                                                                                                    | GUE NON                                                                                                    | E NONE                                                                                                    |                                                                                                    |                                                  | analogue                                          | value at which a Fire                                                         |
| 013                                                                                                    |                                                                                                    | NON-ANALO                                                                                                    | GUE NON                                                                                                    | E NONE                                                                                                    |                                                                                                    | -                                                | condition                                         | would be recognised                                                           |
|                                                                                                    |                                                                                                    |                                                                                                    |                                                                                                    |                                                                                                    |                                                                                                    |                                                  | 📕 from a FY                                       | REYE analogue                                                                 |
| Instruc<br>The 'Loo<br>The 'Sel<br>addresse<br>using the<br>The 'Set<br>The 'Sav<br>The'Don<br>Clicking<br>update ti<br>suspect | tions<br>op' menu item<br>es may be select<br>es Shift kay to s<br>ttings' menu item<br>re' menu item r<br>on a paramete<br>combinations. | allows the requ<br>r allows all addi<br>ceted or de-sele<br>elect ranges,<br>m allows either<br>allows data to b<br>eturns to the m<br>er button while<br>parameter for | ired loop to be<br>sected by direct<br>the Daytime of<br>the saved either<br>ain panel editti<br>some addresse<br>the selected a | selected,<br>lected or o<br>y Control-o<br>r Nighttime<br>for all loop<br>ag window<br>so in the lis<br>ddresses, t | de-selected. Individua<br>licking on them in th<br>s Fire Trip to be edite<br>us or just the current<br>t<br>t are selected will try<br>with suitable prompts | al<br>e list, or<br>d.<br>loop.<br>to<br>for any | sensor. T<br>These are<br>the daylin<br>mode is a | he normal value is 55.<br>s the values used in<br>ne when day/night<br>ctive. |

6.11 Select Output > Loop outputs. The user MUST DECLARE outputs(effect). If a Sounder is not declared , then it will not operate, even if the loop has configured it , on the Premeir AL Loop Output C&E in the the engineers menu. All loop output devices must be set, with Channel A(bit 0), B(bit 1), C (bit 2) Command settings.

| Panel Layout Spe<br>Details<br>O Job Num | cial Functions Sens                                             | itivity Select Output                                                             | Allocate Zones/                                             | Groups Edit Ti<br>Job Name                     | exts Print Quit madagascar             |
|------------------------------------------|-----------------------------------------------------------------|-----------------------------------------------------------------------------------|-------------------------------------------------------------|------------------------------------------------|----------------------------------------|
| Panel Num                                | ber 5 Pa                                                        | nel Name <mark>SWA</mark>                                                         | NSEA                                                        | Directory                                      | C:\CauseANDEffect                      |
| - Specify N                              | ew Loop Output -                                                |                                                                                   |                                                             |                                                |                                        |
| 1                                        | 001 007<br>002 008<br>003 009<br>004 010<br>005 011<br>006 012  | PUINT<br>013 019<br>014 020<br>015 021<br>016 022<br>017 023<br>018 024           | 025<br>026<br>027<br>028<br>029<br>030                      | 031<br>032<br>033<br>034<br>035<br>036         | CHANNEL<br>A<br>B<br>C<br>QK           |
| Click c<br>loop out<br>to ente           | on the required lo<br>put. Click on 'OK<br>r a user text for th | op number, point ad<br>when the appropria<br>ne new output, or cli<br>new loop ou | dress and cha<br>ite values are<br>ck on 'Exit' to<br>tput. | nnel to speci<br>highlighted to<br>abandon spe | ify a new<br>is continue<br>ecifying a |
|                                          | Er                                                              | p Output Text<br>ter user text for loop out                                       | put L1:0094                                                 |                                                | OK<br>Cancel                           |
|                                          | 15                                                              | JUNDER                                                                            |                                                             |                                                |                                        |

| Once a loop out put is declared. Then the User can manipulate/program its |  |
|---------------------------------------------------------------------------|--|
| behaviour(effect). Highlight the loop output and CLICK the CAUSES Button. |  |

| GLT Premier AL    | Cause/Effect - Prem         | nier AL Panel Main I                      | Editor                                        |                    |               |     |
|-------------------|-----------------------------|-------------------------------------------|-----------------------------------------------|--------------------|---------------|-----|
| liew Panel Layout | Special Functions Si        | ensitivity Select⁄Out                     | put Allocate Zones/G                          | roups Edit Texts P | rint Quit     |     |
| Job Details<br>O  | Number 11111                |                                           |                                               | Job Name           | madagascar    | ] . |
| Panel             | Number 5                    | Panel Name                                | SWANSEA                                       | Directory C:\C     | auseANDEffect |     |
| Loop Output Cau   | se/Effect                   |                                           |                                               |                    |               |     |
| Loop Output(s     | ) <mark>L1:009A</mark> SOUN | DER                                       |                                               |                    |               |     |
|                   |                             | Cau                                       | ses                                           |                    |               |     |
|                   |                             |                                           |                                               |                    |               |     |
|                   |                             |                                           |                                               |                    |               |     |
|                   | Cause Types —               |                                           |                                               |                    |               |     |
|                   | Select eithe                | er 'Local' or 'Netwo                      | ork' cause by clicki                          | a on the           |               |     |
|                   | appropriate but             | on. Selecting 'Net                        | work' will bring up a                         | list of panels     |               |     |
|                   | will give a list of         | irce panel can be :<br>f available causes | specified, while self<br>suitable for a stand | -alone panel.      |               |     |
|                   | Clicking on                 | 'Exit' will return to                     | the output cause li                           | st screen.         |               |     |
|                   |                             | Notwork Cause                             |                                               | Ewit               |               |     |
|                   | <u>L</u> ocal cause         | Metholk Cause                             |                                               |                    |               |     |
|                   |                             |                                           |                                               |                    |               |     |
|                   |                             |                                           |                                               |                    |               |     |
|                   |                             |                                           |                                               |                    |               |     |
|                   |                             |                                           |                                               |                    |               |     |
| <u>A</u> dd Cause | <u>D</u> elete Cause(s)     | <u>C</u> opy Cause(s)                     | Paste Cause(s)                                | <u>S</u> ave       | E <u>x</u> it |     |
|                   |                             |                                           |                                               |                    |               |     |
|                   |                             |                                           |                                               |                    |               |     |
|                   |                             |                                           |                                               |                    |               |     |
|                   |                             |                                           |                                               |                    |               |     |
|                   |                             |                                           |                                               |                    |               |     |
|                   |                             |                                           |                                               |                    |               |     |

Choose either Local for a Single Panel. Or Network for a network of Panels.

\*\*\*WARNING.MAKE SURE YOU ARE FULLY CAPABLE AND UNDERSTAND CAUSE AND EFFECT. RECORD STATE OF CAUSES > AND RECORD NEW CAUSES CREATED, SO THAT IT CAN BE DELETED IF PANEL DOES NOT OPERATE OR GIVES A FAULT) USER MUST RETRACE STEPS, IN CASE USER HAS TO DELETE A BADLY CREATED CAUSE AND EFFECT\*\*\*

#### CHOOSING LOCAL WILL BRING UP ARANGE OF FLAG?CAUSE TYPES WHICH ARE DEFINED :-

- Zone Fire Single Knock Operate Until Reset
- One single device in fire within the assigned zone will cause the selected output to operate until SYSTEM RESET.
- Zone Fire Single Knock Operate Until Silence
- As above except operates until SILENCE ALARMS is pressed.
- Zone Fire Double Knock Operate Until Reset
- Two devices in fire within the assigned zone will cause the selected output to operate until SYSTEM RESET.
- Zone Fire Double Knock Operate Until Silence
- As above except operates until SILENCE ALARMS is pressed.
- Zone Fire Triple Knock Operate Until Reset

• Three devices in fire within the assigned zone will cause the selected output to operate until SYSTEM RESET.

#### • Zone Fire Triple Knock Operate Until Silence

• As above except operates until SILENCE ALARMS is pressed.

#### • Zone Alert Operate Until Causes Clear

• Any single device in alert within the assigned zone will cause the selected output to operate until no longer in alert.

#### • Zone Fault Operate Until Causes Clear

• Any single device in fault within the assigned zone will cause the selected output to operate until no longer in fault.

#### • Zone Indication Operate Until Causes Clear

• Any single indication only device (not fire, alert or fault mode) operated within the assigned zone will cause the selected output to operate until the signal is removed.

#### • Common Fire Operate Until Reset

• Any device in fire will cause the selected output to operate until SYSTEM RESET.

#### • Common Fire Operate Until Silence

• As above except until SILENCE ALARMS is pressed.

#### • Common Alert Operate Until Causes Clear

• Any device in alert will cause the selected output to operate until no longer in alert.

#### • Common Fault Operate Until Causes Clear

• Any device in fault will cause the selected output to operate until no longer in fault.

#### • Common Indication Operate Until Causes Clear

• Any indication only device (not fire, alert or fault mode) operated will cause the selected output to operate until the signal is removed.

#### • Alarms Silenced Operate Until Causes Clear

• Pressing the Alarms Silenced (or remote Alarms Silenced) control will cause the selected output to operate until the signal is removed.

#### • System Reset Operate Until Causes Clear

• Pressing the System Reset (or remote System Reset) control will cause the selected output to operate for 10-15 seconds until the signal is removed.

#### • Evacuate Operate Until Causes Clear

- Pressing the Evacuate (or remote Evacuate) control will cause the selected output to operate until the system is no longer in Evacuate.
- Zone Fire Single Knock Inhibit Until Reset

- Any single device in fire within the assigned zone will prevent operation of the selected output until SYSTEM RESET. If the selected output is already operating, this cause condition will revert to its quiescent state.
- Zone Fire Double Knock Inhibit Until Reset
- Any two devices in fire within the assigned zone will prevent operation of the selected output until SYSTEM RESET. If the selected output is already operating, it will revert to its quiescent state.
- Zone Alert Inhibit Until Causes Clear
- Any single device in alert within the assigned zone will prevent operation of the selected output until no longer in alert. If the selected output is already operating, it will revert to its quiescent state.
- Zone Fault Inhibit Until Causes Clear
- Any single device in fault within the assigned zone will prevent operation of the selected output until no longer in fault. If the selected output is already operating it will revert to its quiescent state.
- Zone Indication Inhibit Until Causes Clear
- Any single indication only device (not fire, alert or fault mode) operated within the assigned zone will prevent operation of the selected output until the signal is removed. If the selected output is already operating, it will revert the selected output to its quiescent state.
- Common Fire Inhibit Until Reset
- Any device in fire will prevent operation of the selected output until SYSTEM RESET. If the selected output is already operating, it will revert the selected output to its quiescent state.**Common Alert Inhibit Until Causes Clear**
- Any device in alert will prevent operation of the selected output until no longer in alert. If the selected output is already operating, it will revert the selected output to its quiescent state.
- Common Fault Inhibit Until Causes Clear
- Any device in fault will prevent operation of the selected output until no longer in fault. If the selected output is already operating, it will revert the selected output to its quiescent state.
- Common Indication Inhibit Until Causes Clear
- Any indication only device (not fire, alert or fault mode) will prevent operation of the selected output until the signal is removed. If the selected output is already operating, it will revert the selected output to its quiescent state.
- Alarms Silenced Inhibit Until Causes Clear
- Pressing the Alarms Silenced (or remote Alarms Silenced) control will prevent operation of the selected output until the signal is removed. If the selected output is already operating, it will revert the selected output to its quiescent state.
- System Reset Inhibit Until Causes Clear

- Pressing the System Reset (or remote System Reset) control will prevent operation of the selected output for 10-15 seconds until the signal is removed. If the selected output is already operating, it will revert the selected output to its quiescent state.
- Evacuate Inhibit Until Causes Clear
- Pressing the Evacuate (or remote Evacuate) control will prevent operation of the selected output until the system is no longer in Evacuate. If the selected output is already operating, it will revert the selected output to its quiescent state.

CHOOSING NETWORK, WILL BRING A LIST OF PANELS AND CAUSES (FLAGS) The flag or Cause definitions are the same, as above, with additional Flag/ Causes available. These are:-

3.4.1. Add New Flag.Creating Unique Causes: WARNING.MAKE SURE YOU ARE FULLY CAPABLE AND UNDERSTAND CAUSE AND EFFECT. RECORD STATE OF CAUSES > AND RECORD NEW CAUSES CREATED, SO THAT IT CAN BE DELETED IF PANEL DOES NOT OPERATE OR GIVES A FAULT or A BADLY WRITTEN CAUSE AND EFFECT/MISTAKE) \*\*\*\* TIP: BACK UP FOLDER THEN CREATE CAUSE AND EFFECT\*\*\*

When this option is selected, a box appears identifying the new flag number, and offering various option buttons plus a 'Cancel' button. Flag specification takes place in four stages, with appropriate options being given at each stage.

| GLT Premi          | ier AL Cause/Effe   | ect - Premier AL Panel Mair  | n Editor                            |                           | X             |
|--------------------|---------------------|------------------------------|-------------------------------------|---------------------------|---------------|
| View Panel L       | ayout Special Fun   | nctions Sensitivity Select O | utput Allocate Zones/Groups         | Edit Texts Print Quit     |               |
| - Job Details<br>0 | Job Number          | 11111                        | Job                                 | Name madagascar           |               |
| - Loop Duite       | Add a Flag - Dalata | a Elaa - Dviet - Ovit        |                                     |                           |               |
|                    | Add a Flag Delete   | e Hagi Princi Quic           |                                     |                           |               |
| Coop o             |                     | ob Number 11111 Job          | Name madagascar                     | Directory C:\Ca           | auseANDEffect |
|                    | Pane                | el Number Pan                | <mark>el Name</mark> LEISURE CENTRI |                           |               |
| -Select Net        | Curre               | N                            | lew Flag Cause Combinatio           | n                         |               |
| NUM. NAME          | NG05210N =LI        | Select required cause c      | ombination by clicking on l         | he appropriate button, or |               |
| 001 FACP           | NG0522EVC=C         | click on                     | 'Exit' to abandon new flag          | definition.               |               |
| 002 HILT           | NG05230N =C         |                              |                                     |                           |               |
| 003 LEIS           | NGU324UN =LI        |                              | EDE                                 |                           |               |
| 004 GLT 1          |                     | Flag Number                  | 525                                 |                           |               |
| 005 SWAN           |                     | n.b. Flags 1-520 are p       | re-defined.                         | <b>5</b> 3                |               |
|                    |                     |                              |                                     | Exit                      |               |
| Num. Fun           |                     | <u>S</u> ingle Knock         | Double Knock                        | <u>T</u> riple Knock      |               |
| 0001 Com           |                     | Single Knock Bange           | Double Knock Bange                  | Triple Knock Bange        |               |
| 0003 Com           | l                   |                              | - 2                                 |                           |               |
| 0004 Com           |                     |                              |                                     |                           |               |
| 0006 Com           |                     |                              |                                     |                           |               |
| Select a           |                     | New Flag Ider                | tification                          | × ×                       |               |
| Selecta            |                     | Enter a referer              | nce text for network flag 525       |                           |               |
|                    |                     |                              | <i>-</i>                            |                           |               |
|                    |                     |                              |                                     | Cancel                    |               |
|                    |                     |                              |                                     |                           |               |
|                    |                     |                              |                                     |                           |               |
|                    |                     | demo                         |                                     |                           |               |
|                    |                     | ,                            |                                     |                           |               |
|                    |                     |                              |                                     |                           |               |
|                    |                     |                              |                                     |                           |               |
|                    |                     |                              |                                     |                           |               |

**3.4.1.1.** Stage 1 - Cause number & Combination Options. There are six options on offer here, as well as a 'Cancel' button to return to the menu bar options.

3.4.1.1.1. Single Knock

Select this button to specify an individual cause to operate the flag by

itself. This allows for four types of cause:- Common Cause, Loop Cause, Input Cause, or Zone Cause.

3.4.1.1.2. Double Knock

Select this button to specify two individual causes to operate the flag when both causes are active simultaneously. This allows for three types of cause:- Loop Cause, Input Cause, or Zone Cause.

3.4.1.1.3. Triple Knock

Select this button to specify three individual causes to operate the flag when all three causes are active simultaneously. This allows for three types of cause:- Loop Cause, Input Cause, or Zone Cause.

3.4.1.1.4. Single Knock Range

Select this button to specify a range of causes any one of which will operate the flag by itself. This allows for three types of cause:- Loop Cause, Input Cause, or Zone Cause.

3.4.1.1.5. Double Knock Range

Select this button to specify a range of causes to operate the flag when when any two causes are active simultaneously. This allows for three types of cause:- Loop Cause, Input Cause, or Zone Cause.

3.4.1.1.6. Triple Knock Range

Select this button to specify a range causes to operate the flag when any three causes are active simultaneously. This allows for three types of cause:- Loop Cause, Input Cause, or Zone Cause.

3.4.1.2. Stage 2 - Cause Type.

There are four possible options here:-

3.4.1.2.1. Common Cause

This option is only available as a Single Knock cause, and brings up a list of available Common Causes together with an 'OK' button and a

'Cancel' button.

**3.4.1.2.2.** Loop Cause

This option brings up a box with a list of available loop numbers, a list of possible sensors, and a list of possible sensor status conditions,

together with an 'OK' button and a 'Cancel' button.

3.4.1.2.3. Input Cause

This option brings up a box with a list of available inputs together with an 'OK' button and a 'Cancel' button.

3.4.1.2.4. Zone Cause

This option brings up a box with a list of possible zone numbers and a list of possible zone status conditions, together with an 'OK' button and a 'Cancel' button.

3.4.1.3. Stage 3 - Cause Selection.

There are seven variations here:-

3.4.1.3.1. Single Common Cause

This involves clicking on a Common Cause in the list to select it, then clicking on the 'OK' button to proceed to stage 4.

n.b. the Common Cause list will be removed from the screen as soon as the cause is selected, or the 'Cancel' button is operated.

3.4.1.3.2. Single Loop Cause

This involves clicking on a loop number, and a sensor number, and a sensor status condition before operating the 'OK' button. An appropriate number of loop causes need to be selected depending upon whether Single-Knock, Double-Knock or Triple-Knock has been specified before proceeding

to stage 4.

n.b. the loop cause list will remain visible until sufficient causes have been selected, or the 'Cancel' button is operated.

3.4.1.3.3. Single Input Cause

This involves clicking on an input number then operating the 'OK' button. An appropriate number of input causes need to be selected depending upon whether Single-Knock, Double-Knock or Triple-Knock has been specified before proceeding to stage 4.

n.b. the input cause list will remain visible until sufficient causes have been selected, or the 'Cancel' button is operated.

3.4.1.3.4. Single Zone Cause

This involves clicking on a zone number and a zone status condition before operating the 'OK' button. An appropriate number of zone causes need to be selected depending upon whether Single-Knock, Double-Knock or Triple-Knock has been specified before proceeding to stage 4.

n.b. the zone cause list will remain visible until sufficient causes have been selected, or the 'Cancel' button is operated.

3.4.1.3.5. Range of Loop Causes

This involves clicking on a loop number, and a range of sensor numbers, and a sensor status condition before operating the 'OK' button. The range of sensor numbers is selected by moving the mouse pointer to the first sensor number, pressing the left mouse button and dragging the mouse pointer to the last sensor number before releasing the button. The selected devices will be highlighted.

n.b. the loop cause list will be removed from the screen when either a valid cause is selected, or the 'Cancel' button is operated.

**3.4.1.3.6.** Range of Input Causes

This involves selecting a range of input numbers before operating the 'OK' button. The range of input numbers is selected by moving the mouse pointer to the first input number, pressing the left mouse button and dragging the mouse pointer to the last input number before releasing the button. The selected inputs will be highlighted.

n.b. the input cause list will be removed from the screen when either a valid cause is selected, or the 'Cancel' button is operated.

3.4.1.3.7. Range of Zone Causes

This involves selecting a range of zone numbers, and a zone status condition before operating the 'OK' button. The range of zone numbers is selected by moving the mouse pointer to the first zone number, pressing the left mouse button and dragging the mouse pointer to the last zone number before releasing the button. The selected zones will be highlighted.

n.b. the zone cause list will be removed from the screen when either a valid cause is selected, or the 'Cancel' button is operated.

**3.4.1.4. Stage 4 - Clearing Mode Selection.** 

The options presented here will depend upon the cause type selected, but as soon as one of these options has been selected then the appropriate cause will be added to the definition for the current flag, and the program will return to stage 1 above, still for the same flag, so that further causes may be specified for that flag.

3.4.1.4.1. On Till Cause Clear

This option is available for all cause types, and means that the flag will only be activated while the cause itself is active.

3.4.1.4.2. On Till Silence

This option is available for 'Fire' causes only, and means that the flag will only be activated until the alarms are silenced.

3.4.1.4.3. On Till Reset

This option is available for 'Fire' causes only, and means that the flag will remain active until the system is reset. This normally has the same effect as 'On Till Cause Clear' because a 'Fire' cause is usually latching until reset.

**3.4.1.4.4.** Off Till Cause Clear :This option is available for all cause types, and means that the flag will be forced off (inhibited) while the cause is active.

WHEN THE CAUSE IS CRETAED, THE USER MUST <u>SAVE</u> CAUSE, AT THIS POINT OR CAUSE WILL NOT BE PROGRAMMED. THIS CAUSE IS PLACED INTO THE HEX FILE FOR DONLOADING TO PANEL. THE HEX FILE RECORDS THE PANEL CAUSE AND EFFECTS.

LOOP OUPUTS CAN BE DELETED , BUT THE CAUSES IN THEM , MUST BE DELETED FIRST.

6.12 Select Output > Panel outputs. Software Timers and I/O board Programming. Cause and Effect are the Same as described for Loop Outputs.

WARNING.MAKE SURE YOU ARE FULLY CAPABLE AND UNDERSTAND CAUSE AND EFFECT. RECORD STATE OF CAUSES > AND RECORD NEW CAUSES CREATED, SO THAT IT CAN BE DELETED IF PANEL DOES NOT OPERATE OR GIVES A FAULT)

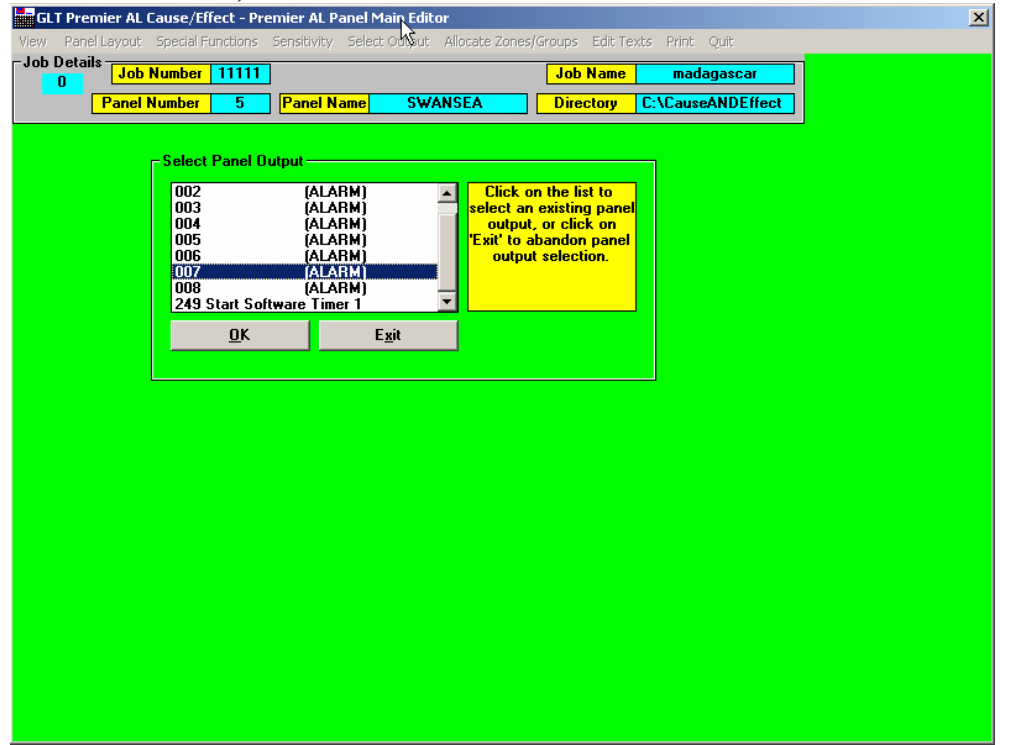

7.11 Allocate Zone/Groups > Allocate > Allocate Zone/Groups to Points. This Section is where the USER, plans a list of which zones and groups the sensor/detectors are to be allocated or placed in. Also Grouping in common or local. There are 32 Zones, which are mutually exclusive. If sensor 1 is in zone 1, it cannot be placed in any other Zone upto zone 32. It can however be placed in any zone/group from 33 to 248.

| S GLT Premier AL Panel Zone /Group Allocation                                                                                                    | X                                                                                                    |
|----------------------------------------------------------------------------------------------------|----------------------------------------------------------------------------------------------------|
| View Allocate Done                                                                                                    |                                                                                                    |
| Job Details                                                                                                    |                                                                                                    |
| 0 Job Number IIIII                                                                                                    | Job Name madagascar                                                                                                    |
| Panel Number 5 Panel Name                                                                                                    | SWANSEA Directory C:\CauseANDEffect                                                                                                    |
| Select up to 1 zone (1-32) and/or up to 7 groups<br>then Click on 'ADD' to add the select<br>or click on 'REMOVE' to remove the selec<br>Use the Shift key to select ranges, or the C<br>Click on 'Done'<br>Point Selection | (33-255), 1 loop and any combination of points,<br>d zone/groups to the selected points,<br>ted zone/groups from the selected points.<br>ontrol key for multiple individual addresses.<br>when finished.<br>Zones/Groups<br>001 ( )<br>002 ( ) |
|                                                                                                    | 003 ( )                                                                                                    |
| Points                                                                                                    |                                                                                                    |
| $ \begin{array}{cccccccccccccccccccccccccccccccccccc$                                                                                                    | 007 ( )<br>008 ( )<br>009 ( )<br>010 ( )<br>011 ( )<br>012 ( )                                                                                                    |
|                                                                                                    | <u>AUU <u>K</u>EMUYE <u>D</u>one</u>                                                                                                    |

#### **Premier AL Zone/Group Allocation**

n.b. Although the word ZONE is generally used in this area, zones 33-255 are reserved for cause/effect operations and are often referred to as groups (including the panel menu pages). Each loop device may be allocated to 1 zone (1-32) and up to 7 groups (33-255). Each panel input may be allocated to up to 8 groups (33-255).

Here is Also where to REMOVE sensors from zones and Groups.

7.12 Allocate Zone/Groups > View >

This screen offers the following menu options:-

Allocate Zone/Groups > View > Zones groups for points This brings up two boxes, one giving a list of available loops and a list of sensor addresses, while the other gives up to the zone number and up to seven group numbers and a 'Cancel' button. Whenever a loop number and a sensor number are selected, the list of zones/groups identifies the currently allocated zones/groups for that sensor.

Operating the 'Cancel' button clears these boxes from the screen and reenables the menu options.

Allocate Zone/Groups > View > Zones groups for Input

This brings up two boxes, one giving a list of available panel inputs, while the other gives up to eight group numbers and a 'Cancel' button.

Allocate Zone/Groups > View > Point/inputs for zone group.

User can view what is allocated. (L1:001 = Loop 1, device address 001 is in zone 1)

| GLT Premier AL Panel Zone/Group Allocation                                                                                                    |                                                                                                    |                       | x                               |
|----------------------------------------------------------------------------------------------------|----------------------------------------------------------------------------------------------------|-----------------------|---------------------------------|
| View Allocate Done                                                                                                    |                                                                                                    |                       |                                 |
| - Job Details<br>15<br>Panel Number 5 Panel Name                                                                                                    | SWANSEA                                                                                                    | Job Name<br>Directory | madagascar<br>C:\CauseANDEffect |
| Click on a zone/group numbe<br>Click here or 'Exit' button to remove the zor<br>Allocation for Selected Zone/Group<br>L1:001<br>L1:002<br>L1:004<br>L1:004<br>L1:006<br>L1:006<br>L1:006<br>L1:009<br>L1:009<br>L1:011<br>L1:011<br>L1:011<br>L1:011<br>L1:011<br>L1:011<br>L1:011<br>L1:011<br>L1:011<br>L1:011 | r to view its inputs a<br>re/group and allocal<br>Zones/Groups -<br>001 (<br>002 (<br>003 (<br>004 (<br>005 (<br>006 (<br>007 (<br>008 (<br>009 (<br>010 (<br>011 (<br>013 ( | Zones/Grou            | he screen.                      |

8.11 Edit texts > Select Text Category >

| 😹 GLT Premier AL Tex    | t Editor                      |         |            |              |                 | × |
|-------------------------|-------------------------------|---------|------------|--------------|-----------------|---|
| View Function Key Texts | Select Text Category          | Quit    |            |              |                 |   |
| Job Details Job Nu      | Panelkijame<br>Taputa         | ) Name  | madagascar | Directory C: | \CauseANDEffect |   |
| Panel Nur               | Outputs                       | el Name | SWANSEA    | Panel Type   | 11              |   |
| ,                       | Loop Outputs                  |         |            |              |                 |   |
|                         | Points                        |         |            |              |                 |   |
|                         | Zones/Groups<br>Network Flags |         |            |              |                 |   |
|                         | Hothonthago                   | l       |            |              |                 |   |
|                         |                               |         |            |              |                 |   |
|                         |                               |         |            |              |                 |   |
|                         |                               |         |            |              |                 |   |
|                         |                               |         |            |              |                 |   |
|                         |                               |         |            |              |                 |   |
|                         |                               |         |            |              |                 |   |
|                         |                               |         |            |              |                 |   |
|                         |                               |         |            |              |                 |   |
|                         |                               |         |            |              |                 |   |
|                         |                               |         |            |              |                 |   |
|                         |                               |         |            |              |                 |   |
|                         |                               |         |            |              |                 |   |
|                         |                               |         |            |              |                 |   |
|                         |                               |         |            |              |                 |   |
|                         |                               |         |            |              |                 |   |
|                         |                               |         |            |              |                 |   |
|                         |                               |         |            |              |                 |   |
|                         |                               |         |            |              |                 |   |
|                         |                               |         |            |              |                 |   |
|                         |                               |         |            |              |                 |   |
|                         |                               |         |            |              |                 |   |

Here the user can define Point texts, panel name etc.

\*\*remember to press ENTER and also SAVE TEXT LABELS\*\*

REMEMBER TO PRESS ENTER TO SAVE TEXT ON THE LINE. ALSO TO SAVE AFTER EDITING TEXT LABELS. THE DEVICES / SENSORS / POINTS ARE NOW LABELLED AND WILL SHOW UP ON THE DISPLAY OF THE PANEL, and AMS ALARM MANAGER SOFTWARE.

9.11 Print . User Has certain parameters and Cause Effect settings that can be printed. MAKE SURE A PRINTER IS ATTACHED TO PC.

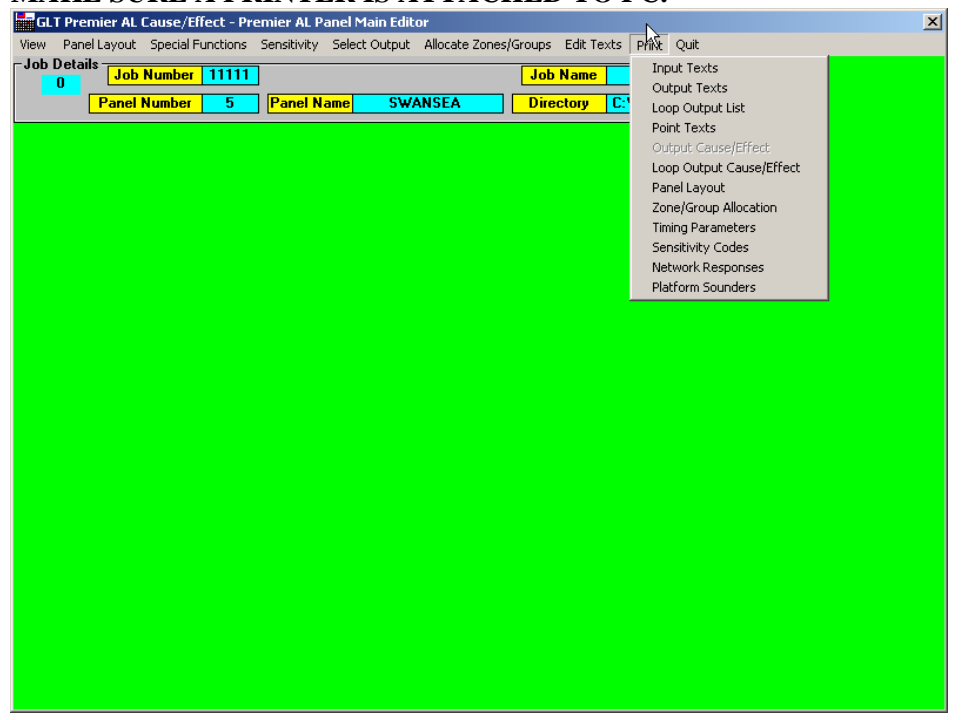

| <u>ان ان ان ا</u> | ilti                                     | Pren                                                      | nier                                     | AL C                                     | aus  | e/Efí                                                    | fect E                                                                                      | ditor                                                                        |                                                  |      |                                                            |                                                                       |       |                                                                                                    |     |         |            |               |      |       |      |        |     |   |       |   |      | ×     |
|-------------------|------------------------------------------|-----------------------------------------------------------|------------------------------------------|------------------------------------------|------|----------------------------------------------------------|---------------------------------------------------------------------------------------------|------------------------------------------------------------------------------|--------------------------------------------------|------|------------------------------------------------------------|-----------------------------------------------------------------------|-------|----------------------------------------------------------------------------------------------------|-----|---------|------------|---------------|------|-------|------|--------|-----|---|-------|---|------|-------|
| Pan               | els                                      | Edit                                                      | Pane                                     | l Dat                                    | a F  | Print                                                    | Hex                                                                                         | Files                                                                        | Comm                                             | Port | Quit                                                       |                                                                       |       |                                                                                                    |     |         |            |               |      |       |      |        |     |   |       |   |      |       |
| Jot               | De                                       | etails                                                    | : <mark>J</mark>                         | ob N                                     | łu _ | Lis                                                      | t of Pa                                                                                     | anels                                                                        |                                                  | 1e   | ;                                                          | mada                                                                  | gasca | IT                                                                                                    | Di  | rectory | 0          | :\Cau         | seAN | DEffe | ct   |        |     |   |       |   |      |       |
|                   | 1. N.<br>1 F<br>2 H<br>3 L<br>5 S<br>6 R | AME<br>ACP<br>IILT<br>EISU<br>LT 1<br>LT 1<br>HTT<br>EP 1 | CLI<br>CLI<br>DN H<br>URE<br>HEAL<br>SEA | CEN<br>COTE<br>CEN<br>OUTA<br>IND<br>PRE |      | Par<br>Use<br>Ca<br>Zou<br>Seu<br>Tim<br>An<br>Ne<br>Pla | nel Lag<br>er Tex<br>use/El<br>ne Allcd<br>nsitiviti<br>ning Pa<br>alogue<br>twork<br>twork | yout<br>ffect (<br>ccatior<br>y Cod<br>arame<br>a Value<br>Response<br>Sound | harts<br>es<br>ers<br>es<br>es<br>es<br>es<br>es |      | Inputs<br>Outpu<br>Loop (<br>Senso<br>AL 1<br>AL 1<br>RL N | mada<br>:<br>:<br>:<br>:<br>:<br>:<br>:<br>:<br>:<br>:<br>:<br>:<br>: |       | y Pane<br>y Pane<br>y Pane<br>y Pane<br>y Pane<br>eater                                                                                                    |     |         |            | : <b>\Lau</b> |      |       |      |        |     |   |       |   |      |       |
|                   |                                          |                                                           |                                          |                                          |      |                                                          |                                                                                             |                                                                              |                                                  |      |                                                            |                                                                       |       |                                                                                                    |     |         |            |               |      |       |      |        |     |   |       |   |      |       |
|                   |                                          |                                                           |                                          |                                          |      |                                                          |                                                                                             |                                                                              |                                                  |      |                                                            |                                                                       |       |                                                                                                    | 1.0 |         | 1          |               |      |       |      |        |     | 1 |       |   |      |       |
| start             | 2                                        | ) 🕑                                                       | 3 6                                      | ) 🙆                                      | 10   | 2 🙂                                                      | ) 😘                                                                                         |                                                                              | 🖥 Spe                                            | ed   | 💌 Di                                                       | C++                                                                   |       | <aspe< th=""><th></th><th>manual</th><th><u>ا ا</u></th><th>🖁 GLT</th><th>P</th><th>💾 Ze</th><th>ta A</th><th>🛛 🗐 In</th><th>box</th><th>1</th><th>Adobe</th><th>8</th><th>୍ର କ</th><th>- 💽 🖗</th></aspe<> |     | manual  | <u>ا ا</u> | 🖁 GLT         | P    | 💾 Ze  | ta A | 🛛 🗐 In | box | 1 | Adobe | 8 | ୍ର କ | - 💽 🖗 |

#### \*\*\*THE FACP PANEL EVENT HISTORY LOG IS NOT A PRINTABLE FEATURE. IT IS NOT SUPPORTED.THIS IS BECAUSE IT CANNOT BE UPLOADED.\*\*\*

**10. DOWNLOADING TO PANEL:** 

WHEN YOU ARE READY TO COMMIT CAUSE AND EFFECT CONFIGURATION AND SETTINGS TO PANEL. THEN YOU MUST DOWNLOAD CAUSE AND EFFECT FILES TO PANEL VIA SERIAL COMM CONNECTOR CABLE OR USB TO SERIAL COMM CONNECTOR CONVERTER CABLE.

GO INTO THE EDITOR WINDOW BELOW. HIGHLIGHT PANEL FILE. CHECK CHANGES AND CHOOSE PANEL NUMBER WITH PANEL HIGHLIGHTED <u>\*\*WARNING:</u> DO NOT CHOOSE ANOTHER PANEL NUMBER IF IT DOES NOT MATCH THE HIGHLIGHTED PANEL. DO NOT CHECK CHANGES WITH PANEL 4, WITH PANEL 5 SETTINGS.\*\*

| 🐕 GLT Premier AL Cause/Effect Editor                                                                        | ×          |
|----------------------------------------------------------------------------------------------------|------------|
| Panels Edit Panel Data Print Hex Files CommPort Quit                                                        |            |
| Job Details Job Number Check Changes madagascar Directory C:\CauseANDEffect                                 |            |
| Downgoat to Panel                                                                                           |            |
| make nex ne ting Panets                                                                                     |            |
| NUE, NARE IIIE<br>DAIFACE CLEAN SLATE B. L111Premier M. 1-2/1-4 Loop Panel                                  |            |
| 002 HILTON HOTEL B. [11] Premier AL 1-2/1-4 Loop Panel                                                      |            |
| 003 LEISURE CENTRE B.[11]Premier AL 1-2/1-4 Loop Panel                                                      |            |
| 004 GLT HEADQUARTERS B. [11] Premier AL 1-2/1-4 Loop Panel                                                  |            |
| 006 REP ALG FREM AL GAR A. [10]Premier AL Network Repeater                                                  |            |
|                                                                                                    |            |
|                                                                                                    |            |
| itart 🧶 😢 오 🏠 😳 🧊 📑 Speed   🕑 DC++   🧟 Kaspe   🍱 manuals   🖄 GLT P   💆 Zeta A   🕥 Inbox   🖄 Adobe   🗞 😔 🛛 🔜 | - <b>R</b> |
| ONCE FINISHED CHOOSE MAKE HEX FILE.                                                                         |            |

Hex Files

This menu option includes sub-options for either creating hex files for any panels whose cause/effect has changed, creating a hex file for the selected panel, or downloading appropriate data to the selected panel.

If 'Check Changes' is selected then a list of panels whose cause/effect data has been changed since their hex file was last created will be displayed, with the options to re-create hex files for all of the listed panels, or to select individual panels to re-create hex files for. In either case the appropriate hex-file program for each panel will be executed in turn.

If 'Download' is selected then the appropriate download program for the selected panel type will be executed.

If `Make Hex File' is selected then the appropriate hex-file program for the selected panel will be executed.

n.b. The 'Download' programs that are currently available will be accessible directly from Windows as separate Program Manager items, with a built-in facility to locate and identify the appropriate design files.

#### N<u>OW GOTO THE COMM PORT AND SET THE RIGHT COMM PORT THAT THE</u> PC DATA CABLE TO PANEL IS CONNECTED TO. ( COMM 1 Or COMM 2)

THEN CHOOSE DOWNLOAD TO PANEL. MAKE SURE PC CABLE TO PANEL IS ATTACHED.

# **USER WILL BE PROMPTED TO ENTER ACCESS CODE.** (default 8812)

Once the panel details have been identified, the program requests the current panel access code to be entered. The program then asks whether or not the panel name or job name is to be used for the company logo on the panel, before checking what information is available for downloading.

| GLT Premier AL Panel Download                  | d Utility 🧏                                                                                                    | X |
|------------------------------------------------|----------------------------------------------------------------------------------------------------|---|
| Job Details Job Number 11111<br>Panel Number 5 | 1 Job Name madagascar Directory C:\CauseANDEffect Panel Name SWANSEA Panel Type 11                                                                                                    |   |
| Panel Identification                           | Logo                                                                                                    |   |
| Type Number N                                  | Name Version                                                                                                    |   |
|                                                | Checking Data Files                                                                                                    |   |
|                                                | e anz anz anz anz anz anz anz anz anz anz                                                                                                    |   |
|                                                | Company Logo Options                                                                                                    |   |
|                                                | Do you wark to use the Panel Name or the Job Name for the panels's Company Logo?     Concern Vesf or the Panel Name, or this No Work the Job Name.     Note:- For a network panel you should select 'No' since the Panel Name will be shown separately on the panel, but     either is valid for a stand-alone panel.     Yes     No |   |
|                                                |                                                                                                    |   |
|                                                |                                                                                                    |   |
|                                                |                                                                                                    |   |
|                                                |                                                                                                    |   |
|                                                |                                                                                                    |   |
|                                                |                                                                                                    |   |
|                                                |                                                                                                    |   |
|                                                |                                                                                                    |   |
|                                                |                                                                                                    |   |

The program then tries to identify the panel connected to the serial port of the computer. A red Progress Bar indicates communication.

| LT Prem<br>ad Quit | nier AL Panel C          | )ownload U              | Itility                |                     |         |                         |                   |
|--------------------|--------------------------|-------------------------|------------------------|---------------------|---------|-------------------------|-------------------|
| Details            | Job Numbe<br>Panel Numbe | er 11111<br>r 5         | Job Name<br>Panel Name | madagasc<br>SWANSE/ | ar 🔤    | Directory<br>Panel Type | C:\CauseANDEffect |
| el Ident           | ification                | Lo                      | igo                    |                     |         | Version                 |                   |
|                    |                          |                         | Trying t               | o Access P          | anel    |                         |                   |
|                    | 0% 10                    | 1% 20%<br>1111111111111 | 30% 40%                | 50% 60%             | 70% 80% | 90% 100<br>111111111111 | *                 |
|                    |                          |                         |                        |                     |         |                         |                   |
|                    |                          |                         |                        |                     |         |                         |                   |
|                    |                          |                         |                        |                     |         |                         |                   |
|                    |                          |                         |                        |                     |         |                         |                   |
|                    |                          |                         |                        |                     |         |                         |                   |

The User will be prompted to ENABLE the SSD DIP SWITCH(WRITE ENABLE/DISABLE), in the PREMIER AL.

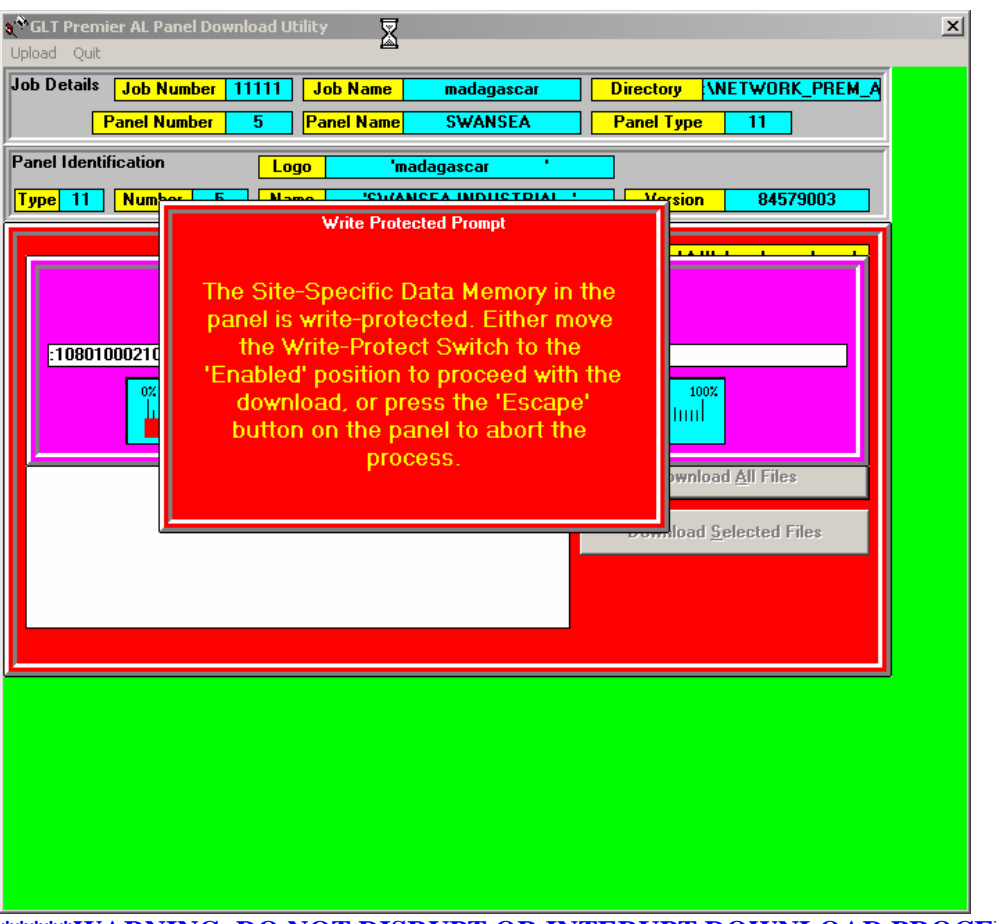

\*\*\*\*\*WARNING, DO NOT DISRUPT OR INTERUPT DOWNLOAD PROCEDURE OR WHEN PREMEIR AL DISPLAYS " COMPUTER ACCESS IN PROGRESS PANEL DISABLED". \*\*\*\*\*\*

If Interrupted, repeat whole procedure again as data corruption can occur.

The program will default to using the 'COM1:' port unless another port is specified in the GLTCOMM.INI file. This file may be updated via the menu item in the main menu screen.

Failure to access the panel will terminate the program. If the panel can be accessed, then its identification details will be extracted and checked as described in 3.5.2. below. 3.5.1. Job & Panel Selection

This facility involves the standard Windows style drive and directory selection boxes, plus a list of possible jobs, and a list of possible panels. Each time a new directory is selected the program will check for any design files in that directory, and if it finds any will display a list of the jobs contained in that directory. It will then automatically select the first job (which will normally be the only job in a given directory), and display a list of the panels for that job. If there happens to be more than one job in the same directory, then clicking on the job list will change the selected job and bring up a list of panels for the new job.

Selecting a panel, then Clicking on the 'Download' menu function will continue to the next stage for the selected panel. Clicking on 'Quit' will terminate the program. 3.5.2. Checking Panel Identification.

The identification details retrieved from the panel include the panel's type code, its currently defined number and name, and the version of motherboard software installed.

If the type code returned is not 11 which represents the Premier AL panel, then the program will terminate.

If the panel number returned is different from that specified on the computer, then a prompt will appear asking whether it is required to change the panel's number or not. If 'No' is selected, and the number returned by the panel is not 0 then the program will terminate, otherwise if the number from the panel is 0 then the panel name will be checked, but if 'Yes' is selected then the panel number specified on the computer will be transferred to the panel, and the program will then proceed to check the panel name. Similarly if the panel name returned is different from that specified on the computer, then an option will be given to update the name stored in the panel to that specified on the computer. This time however selecting 'No' will not terminate the program, but proceed directly to the next stage.

n.b. a stand-alone panel will always return a panel number of 0, and this cannot be changed.

3.5.3. Selecting Download Information.

When the panel's identification has been successfully checked, a list of suitable data files existing on the computer will be displayed, with the option to download all of the data, or just selected files. Clicking on 'All' will download all of the available information to the panel, while Clicking on 'Selected' will only download any files that are highlighted in the list.

n.b. A progress bar will be displayed during each download process for reference. Also if the panel has a switch for write-protecting its EEPROM memory, and that switch is in the 'Protected' position, then a warning prompt will be displayed giving the user an opportunity to move the switch into the 'Enabled' position before proceeding with the download, or to terminate the download process.

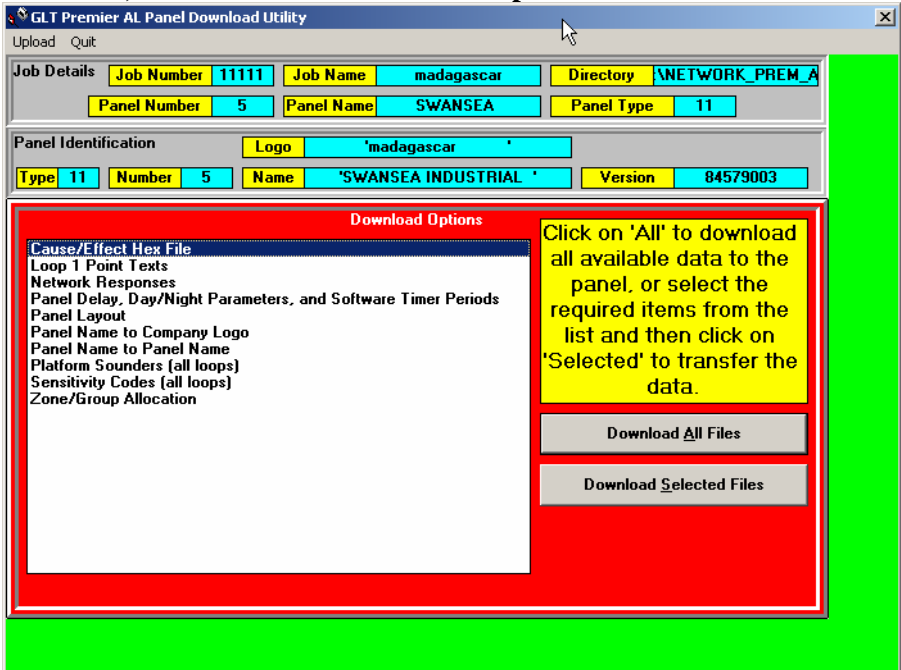

3.5.4. Uploading Information.

When the panel's identification has been successfully checked, a list of suitable data files existing on the computer will be displayed, with the option to download all of the data, or just selected files. The menu bar will also include an Upload option allowing the following items to be uploaded:-

1. Access Code. If linking to a new panel, and user wants to change access code.

- 2. Panel Layout. User can check panels layout, and analyse/diagnose any /settings.
- 3. Delay Parameters. User c check panels delay settings

4. Point Texts (Individual loops or all loops). User can analyse/modify device labels.

5. Input Texts. I/O board names/labels.

6. Point Sensitivity (Individual loops, all loops, or manual). User can analyse/diagnose the sensor / point levels for alert and alarm. i.e 45 alert and 70 alarm

7. Analogue Values (Individual loops or all loops).\*\*SEE DIAGRAM BELOW\*\*

8. Zone/Group Allocation. User can uploads current zone group configuration.

9. Local Cause/Effect. User can analyse/diagnose, cause and effect setttings

**10. Network Cause/Effect.** 

11. Network Responses.

**\*\*** Once all or Any of the above information IN Uploaded, it can then be printed via the print menu**\*\***\*\*\*\*

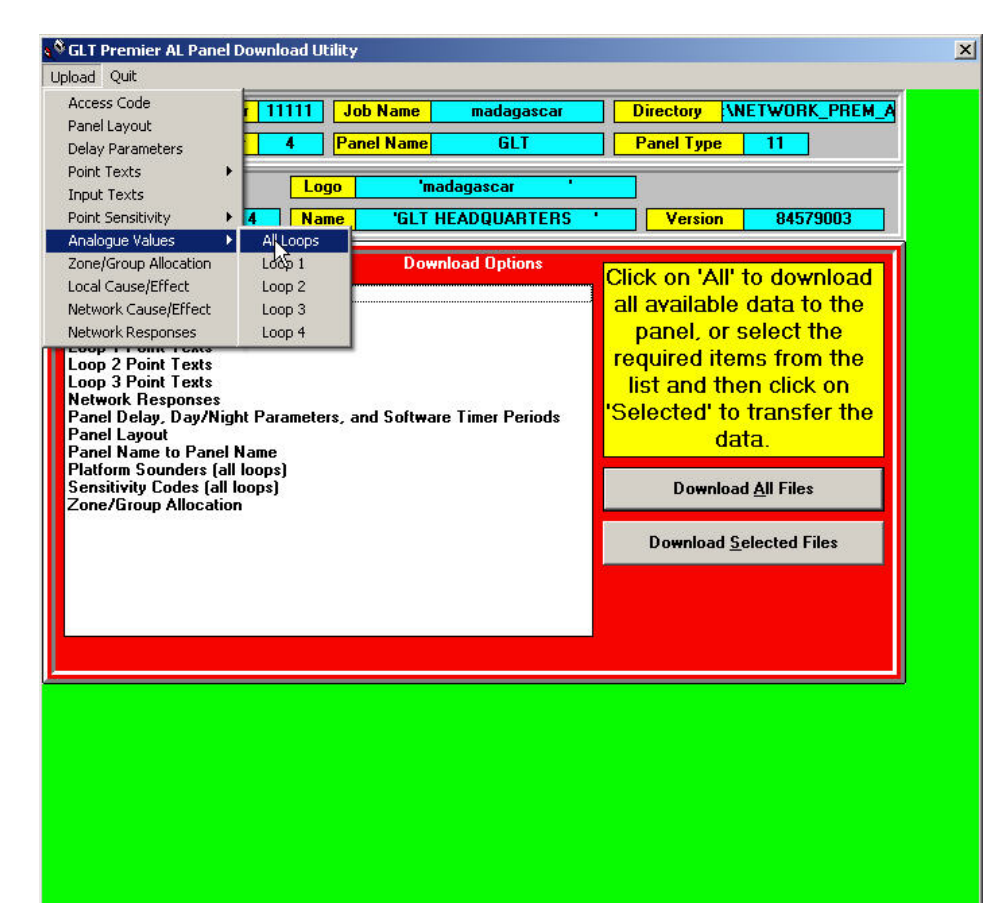

 Appendix A - Cable Connections for Download

 Panel (DB9F) Computer (DB9F) Computer (DB25F)

 2 ------ 2

 3 ------ 2

 5 ------ 5 ------ 7

This is equivalent to a standard 'NULL-MODEM' type cable that is readily available from many computer stores.

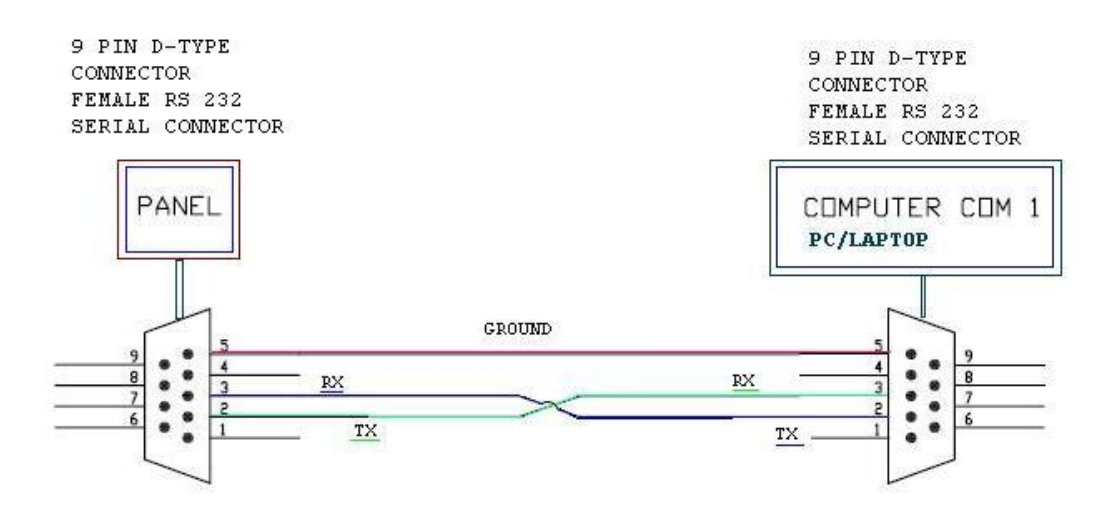

CABLE SHOULD BE 3 CORE AND SCREENED. CABLE LENGTH SHOULD BE AT LEAST A COUPLE OF METRES, OR USER / CUSTOMER CHOICE

#### TIPS:

BACKUP FOLDERS . ALWAYS BACK UP CAUSE AND EFFECT FOLDERS. SO THAT ANY ERRORS OR FILE CORRUPTION CAN SIMPLY BE RECTIFIED < BY EDITING OR REPLACING WITH A RECENT BACK UP. BACK UP PROCEDURE IS BY SIMPLY COPY/PASTE FOLDER IN WINDOWS. THIS IS ALSO RECOMMENEDED FOR WHEN CREATING CAUSE AND EFFECT CHANGES. FIRST BACK UP FOLDER AND THEN CREATE CAUSE AND EFFECT CHANGE.

IF A FAULT OR ZONAL LIGHT DOES NOT DISSAPPEAR FROM THE FRONT PANEL, AND USER HAS DELETED A BADLY WRITTEN CAUSE AND EFFECT. THEN DOWNLOAD A NEW CLEAN/NON PROGRAMMED FILE AND THEN DOWNLOAD THE ORINGINAL CAUSE AND EFFECT FILE.

If Encountering, runtime errors, or programs accesss problems. Press CTRL+ALT+DELETE, and make sure to shut down GLT processes in Background, Then Quit all GLT Cause Effect software, and re open programs again.